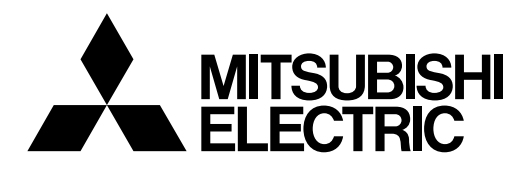

# **Mitsubishi Electric Industrial Robot**

**CR800-D series controller** 

# GOT Direct Connection Extended Function Instruction Manual

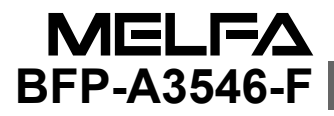

## ▲ Safety Precautions

Always read the following precautions and the separate "Safety Manual" before starting use of the robot to learn the required measures to be taken.

| ▲ CAUTION | All teaching work must be carried out by an operator who has received special training. (This also applies to maintenance work with the power source turned ON.)<br>Enforcement of safety training                                                                                                    |
|-----------|----------------------------------------------------------------------------------------------------|
| ▲ CAUTION | For teaching work, prepare a work plan related to the methods and procedures<br>of operating the robot, and to the measures to be taken when an error occurs<br>or when restarting. Carry out work following this plan. (This also applies to<br>maintenance work with the power source turned ON.)<br>Preparation of work plan |
| ⚠ WARNING | Prepare a device that allows operation to be stopped immediately during<br>teaching work. (This also applies to maintenance work with the power source<br>turned ON.)<br>Setting of emergency stop switch                                                                                                    |
| ▲ CAUTION | During teaching work, place a sign indicating that teaching work is in progress<br>on the start switch, etc. (This also applies to maintenance work with the power<br>source turned ON.)<br>Indication of teaching work in progress                                                                                             |
| A DANGER  | Provide a fence or enclosure during operation to prevent contact of the operator and robot.<br>Installation of safety fence                                                                                                    |
|           | Establish a set signaling method to the related operators for starting work, and follow this method.<br>Signaling of operation start                                                                                                    |
| ▲ CAUTION | As a principle turn the power OFF during maintenance work. Place a sign indicating that maintenance work is in progress on the start switch, etc. Indication of maintenance work in progress                                                                                                    |
| ▲ CAUTION | Before starting work, inspect the robot, emergency stop switch and other related devices, etc., and confirm that there are no errors.<br>Inspection before starting work                                                                                                    |

The points of the precautions given in the separate "Safety Manual" are given below. Refer to the actual "Safety Manual" for details.

| 🗥 DANGER         | When automatic operation of the robot is performed using multiple control devices (GOT, programmable controller, push-button switch), the interlocking of operation rights of the devices, etc. must be designed by the customer.                              |
|------------------|----------------------------------------------------------------------------------------------------|
| ▲ CAUTION        | Use the robot within the environment given in the specifications. Failure to do so could lead to a drop or reliability or faults. (Temperature, humidity, atmosphere, noise environment, etc.)                                                                 |
| ▲ CAUTION        | Transport the robot with the designated transportation posture. Transporting the robot in a non-designated posture could lead to personal injuries or faults from dropping.                                                                                    |
| ▲ CAUTION        | Always use the robot installed on a secure table. Use in an instable posture could lead to positional deviation and vibration.                                                                                                    |
|                  | Wire the cable as far away from noise sources as possible. If placed near a noise source, positional deviation or malfunction could occur.                                                                                                    |
|                  | Do not apply excessive force on the connector or excessively bend the cable.<br>Failure to observe this could lead to contact defects or wire breakage.                                                                                                    |
| ▲ CAUTION        | Make sure that the workpiece weight, including the hand, does not exceed the rated load or tolerable torque.                                                                                                    |
| ⚠ WARNING        | Exceeding these values could lead to errors or faults.<br>Securely install the hand and tool, and securely grasp the workpiece. Failure to<br>observe this could lead to personal injuries or damage if the object comes off or<br>flies off during operation. |
|                  | Securely ground the robot and controller. Failure to observe this could lead to malfunctioning by noise or to electric shock accidents.                                                                                                    |
| ▲ CAUTION        | Indicate the operation state during robot operation. Failure to indicate the state could lead to operators approaching the robot or to incorrect operation.                                                                                                    |
| <u>∕</u> WARNING | When carrying out teaching work in the robot's movement range, always secure<br>the priority right for the robot control. Failure to observe this could lead to<br>personal injuries or damage if the robot is started with external commands.                 |
|                  | Keep the jog speed as low as possible, and always watch the robot. Failure to do so could lead to interference with the workpiece or peripheral devices.                                                                                                    |
|                  | After editing the program, always confirm the operation with step operation<br>before starting automatic operation. Failure to do so could lead to interference<br>with peripheral devices because of programming mistakes, etc.                               |
| ▲ CAUTION        | Make sure that if the safety fence entrance door is opened during automatic operation, the door is locked or that the robot will automatically stop. Failure to do so could lead to personal injuries.                                                         |
|                  | Never carry out modifications based on personal judgments, or use non-<br>designated maintenance parts.<br>Failure to observe this could lead to faults or failures.                                                                                           |

| A WARNING | When the robot arm has to be moved by hand from an external area, do not<br>place hands or fingers in the openings. Failure to observe this could lead to<br>hands or fingers catching depending on the posture.                                                                                                    |
|-----------|----------------------------------------------------------------------------------------------------|
| ▲ CAUTION | Do not stop the robot or apply emergency stop by turning the robot controller's main power OFF. If the robot controller main power is turned OFF during automatic operation, the robot accuracy could be adversely affected. Moreover, it may interfere with the peripheral device by drop or move by inertia of the arm.                                                                                                    |
| ▲ CAUTION | Do not turn off the main power to the robot controller while rewriting the internal information of the robot controller such as the program or parameters. If the main power to the robot controller is turned off while in automatic operation or rewriting the program or parameters, the internal information of the robot controller may be damaged.                                                                                                    |
| ⚠ DANGER  | Do not connect the Handy GOT when using the GOT direct connection function<br>of this product. Failure to observe this may result in property damage or bodily<br>injury because the Handy GOT can automatically operate the robot regardless<br>of whether the operation rights are enabled or not.                                                                                                    |
| ⚠ DANGER  | Do not connect the Handy GOT to a programmable controller when using an iQ Platform compatible product with the CR800– $R/Q$ series. Failure to observe this may result in property damage or bodily injury because the Handy GOT can automatically operate the robot regardless of whether the operation rights are enabled or not.                                                                                                    |
| ⚠ DANGER  | Do not remove the SSCNET III cable while power is supplied to the multiple<br>CPU system or the servo amplifier. Do not look directly at light emitted from<br>the tip of SSCNET III connectors or SSCNET III cables of the Motion CPU or<br>the servo amplifier. Eye discomfort may be felt if exposed to the light.<br>(Reference: SSCNET III employs a Class 1 or equivalent light source as<br>specified in JIS C 6802 and IEC60825-1 (domestic standards in Japan).) |
| ⚠ DANGER  | Do not remove the SSCNET III cable while power is supplied to the controller.<br>Do not look directly at light emitted from the tip of SSCNET III connectors or<br>SSCNET III cables. Eye discomfort may be felt if exposed to the light.<br>(Reference: SSCNET III employs a Class 1 or equivalent light source as<br>specified in JIS C 6802 and IEC60825-1 (domestic standards in Japan).)                                                                             |
| A DANGER  | Attach the cap to the SSCNET III connector after disconnecting the SSCNET III cable. If the cap is not attached, dirt or dust may adhere to the connector pins, resulting in deterioration connector properties, and leading to malfunction.                                                                                                    |
| ▲ CAUTION | Make sure there are no mistakes in the wiring. Connecting differently to the way specified in the manual can result in errors, such as the emergency stop not being released. In order to prevent errors occurring, please be sure to check that all functions (such as the teaching box emergency stop, customer emergency stop, and door switch) are working properly after the wiring setup is completed.                                                              |

## 

Use the network equipments (personal computer, USB hub, LAN hub, etc) confirmed by manufacturer. The thing unsuitable for the FA environment (related with conformity, temperature or noise) exists in the equipments connected to USB. When using network equipment, measures against the noise, such as measures against EMI and the addition of the ferrite core, may be necessary. Please fully confirm the operation by customer. Guarantee and maintenance of the equipment on the market (usual office automation equipment) cannot be performed.

## 

To maintain the security (confidentiality, integrity, and availability) of the robot and the system against unauthorized access,  $DoS^{*1}$  attacks, computer viruses, and other cyberattacks from unreliable networks and devices via network, take appropriate measures such as firewalls, virtual private networks (VPNs), and antivirus solutions.

Mitsubishi Electric shall have no responsibility or liability for any problems involving robot trouble and system trouble by unauthorized access, DoS attacks, computer viruses, and other cyberattacks.

\*1 DoS: A denial-of-service (DoS) attack disrupts services by overloading systems or exploiting vulnerabilities, resulting in a denial-of-service (DoS) state.

#### \*CR800 controller

Notes of the basic component are shown.

Please install the earth leakage breaker in the primary side power supply of the controller because of leakage protection.

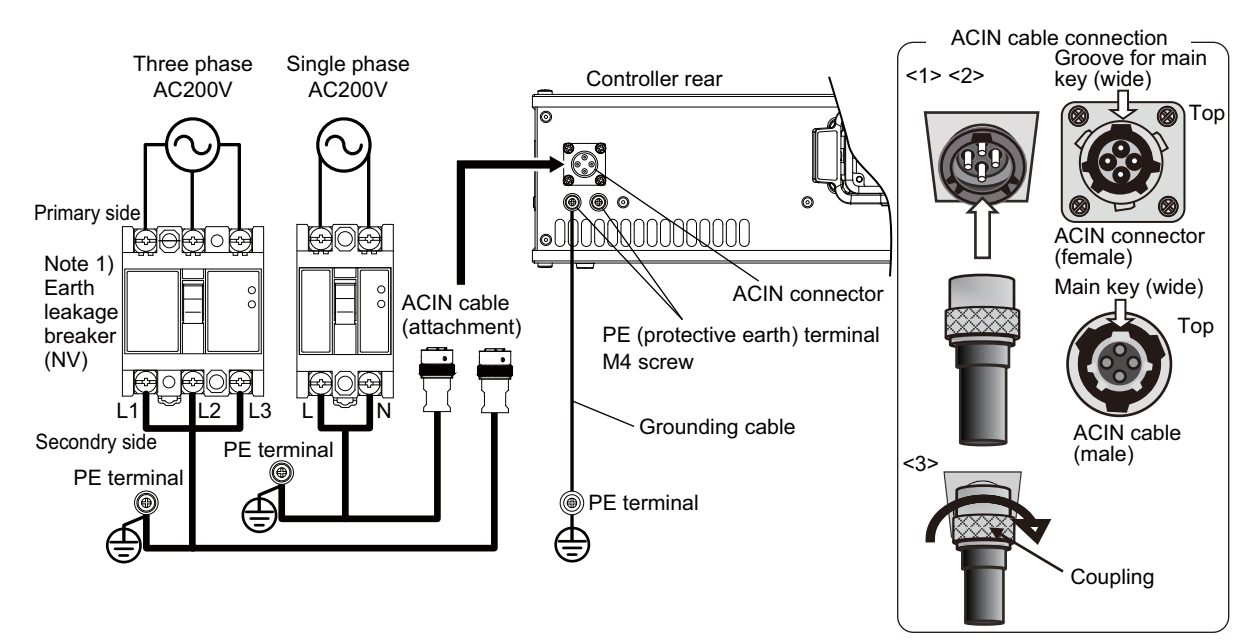

Note 1) Always use the terminal cover for the earth leakage breaker.

| <b>4</b> \ | <b>D</b> | 11  | C . U |       | 1      |
|------------|----------|-----|-------|-------|--------|
| 1)         | Prebare  | τne | TOI   | owing | items. |
| • •        |          |     |       |       |        |

| Part name                      | Specifications                                                                                                    | Remarks                                                                                   |  |
|--------------------------------|----------------------------------------------------------------------------------------------------|-------------------------------------------------------------------------------------------|--|
| Earth leakage breaker          | The following is recommended product.<br>Single phase: NV30FAU-2P-10A-AC100-240V-30mA<br>(Terminal cover: TCS-05FA2)<br>Three phase: NV30FAU-3P-10A-AC100-240V-30mA<br>(Terminal cover: TCS-05FA3) | Prepared by customer.                                                                     |  |
| Cable for primary power supply | AWG14 (2mm <sup>2</sup> ) or above                                                                                                    | Prepared by customer.<br>Tightening torque for terminal<br>fixing screw is $2 \sim 3$ Nm. |  |
| Grounding cable                | AWG14 (2mm <sup>2</sup> ) or above                                                                                                    | Prepared by customer.<br>Tightening torque for terminal<br>fixing screw is 2 $\sim$ 3Nm.  |  |
| ACIN cable                     | Terminal: M5, cable length: 3m                                                                                                    | Supplied with the product.                                                                |  |

2) Confirm that the primary power matches the specifications.

3) Confirm that the primary power is OFF and that the earth leakage breaker power switch is OFF.

4) Connect the ACIN cable to the breaker. Connect the power terminals of the ACIN cable to the secondary side terminals of the earth leakage breaker. Also, ground the FG terminal of the cable.

5) Connect the ACIN cable to the ACIN connector on the rear of the controller.

 $<\!\!1\!\!>$  Face the main key on the ACIN cable plug upwards. (Refer to the "ACIN cable connection" illustration.)  $<\!\!2\!\!>$  Align the main key of the ACIN cable plug with the grooves on the ACIN connector. Push the plug into the connector as far as it will go.

The plug may be damaged if it is not correctly aligned with the connector.

 $\langle 3 \rangle$  Tighten the coupling on the ACIN cable, turning it to the right until it locks.

6) Connect one end of the grounding cable to the PE (protective earth) terminal on the controller and ground the other end (2-point grounding) in order to comply with the requirements of EN 61800-5-1 for the touch current of 3.5 mA AC or more.

7) Connect the primary power cable to the primary side terminal of the earth leakage breaker.

Cautions for the basic system structure are shown below.

When installing or connecting a unit or cable to inside the robot controller, do not touch the conductive parts, circuit boards, or electronic components directly. Failure to observe this may result in malfunction or failure of the controller.

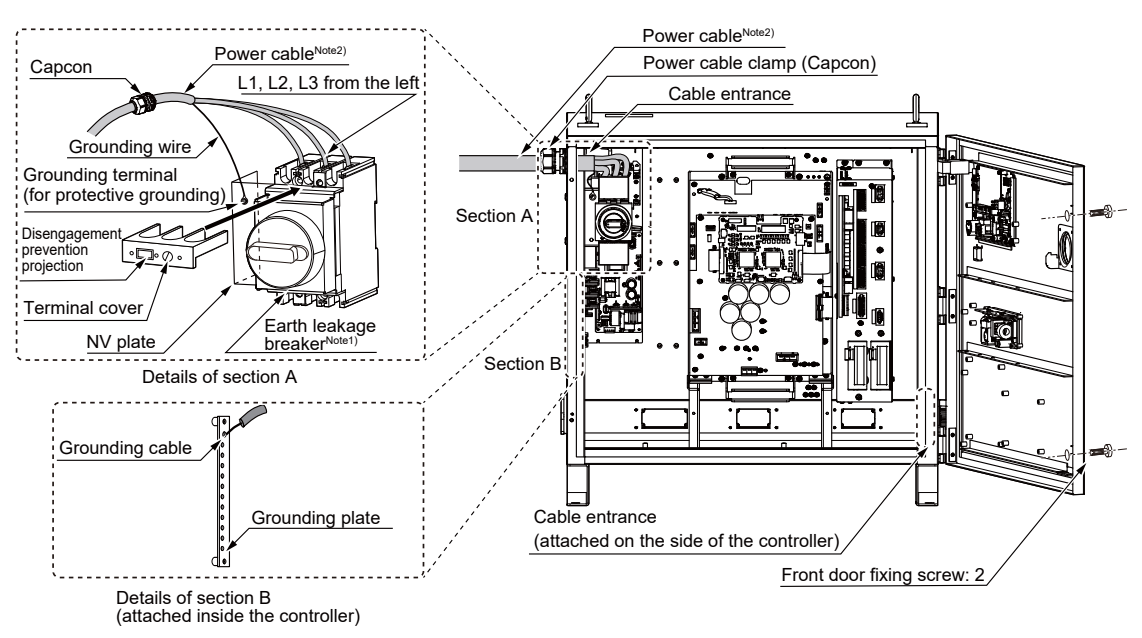

Note 1) Always use the terminal cover for the earth leakage breaker.

- Note 2) For measures against noise (surge) of the primary power supply, refer to the "Standard Specifications Manual" (BFP-A3779).
  - · Connecting the power cable
    - Prepare a power cable with an outer diameter of 19mm to 23mm for power supply (8 AWG (8mm<sup>2</sup>) or above, three cores) and grounding (8 AWG (8mm<sup>2</sup>) or above, one core) and a grounding wire for protective grounding (8 AWG (8mm<sup>2</sup>)). Use a power cable that incorporates power wires and grounding wire.
    - 2) Loosen the two screws fixing the controller front door, then open it. To open the front door, turn the knob on the front of the controller counterclockwise.

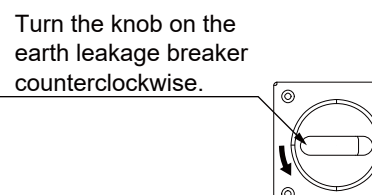

- 3) Pull out the disengagement prevention projection on the terminal cover of the earth leakage breaker by displacing the projection with your finger.
- 4) Confirm that the primary power matches the specifications.
- 5) Ensure that the primary power is shut OFF and the earth leakage breaker of the controller is OFF.
- 6) Put the power cable through the cable entrance on the side of the controller and fix the cable using a power cable clamp (Capcon).

0

- 7) Connect the power cable to the L1, L2, and L3 terminals (M5 screws) of the earth leakage breaker.
- 8) Connect the grounding wire of the power cable to the grounding terminal (for protective grounding) (M6 screw) of the NV plate.
- 9) Press down the terminal cover of the earth leakage breaker (removed in step 3) until the cover snaps into place.
- 10) Close the controller front door, then fix it using the front door fixing screws. IP54 cannot be satisfied unless the front door fixing screws are fixed.

11) Connect the grounding wire for protective grounding to the grounding terminal (for protective grounding) (M6 screw) located next to the power cable clamp (Capcon).

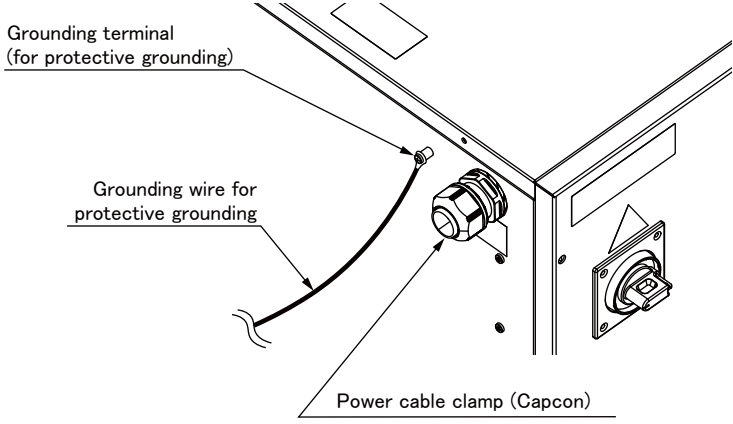

 $\cdot$  Connecting the grounding wire

When functional grounding is required, connect a grounding wire to the unused part on the grounding plate in section B. Do not remove any existing cables.

## Revision history

| Date of print | Specifications No. | Details of revisions                                                                                                    |  |  |
|---------------|--------------------|----------------------------------------------------------------------------------------------------|--|--|
| 2017-05-17    | BFP-A3546          | First edition created                                                                                                    |  |  |
| 2018-03-01    | BFP-A3546-A        | Safety Precautions was revised. (The CR800-Q controller was added.)                                                                                       |  |  |
| 2018-12-25    | BFP-A3546-B        | Added further explanation of the ACIN cable.                                                                                                    |  |  |
| 2020-10-30    | BFP-A3546-C        | <ul> <li>Amended the precautions regarding the prevention of unauthorized access.</li> <li>Corrected other mistakes and changed some sections.</li> </ul> |  |  |
| 2021-08-31    | BFP-A3546-D        | Added XYZ feedback positions and Joint feedback positions to section 3.2.4     "Monitor Position and Joint Information".                                  |  |  |
| 2023-04-17    | BFP-A3546-E        | Corrected mistakes and changed some sections.                                                                                                    |  |  |
| 2023-09-14    | BFP-A3546-F        | Added the CR860 controller.     Changed some sections.                                                                                                    |  |  |
|               |                    |                                                                                                    |  |  |

#### \*Introduction

Thank you for buying the industrial robot MELFA manufactured by Mitsubishi Electric. This manual explains the expanded function and operation when connecting the robot controller and the GOT directly in CR800-D series robot controller. Monitoring of the robot information and the setup of the data are possible through the CPU buffer

Monitoring of the robot information and the setup of the data are possible through the CPU buffer memory.

Please carefully read and fully understand this document before making use of the extended functions.

Target controller of this document This document supports the robot controller below: • CR800-D series controller

The CR800-D series indicates the CR800-D and CR860-D controllers.

- No part of this manual may be reproduced by any means or in any form, without prior consent from Mitsubishi.
- The contents of this manual are subject to change without notice.
- The specifications values are based on Mitsubishi standard testing methods.
- The information contained in this document has been written to be accurate as much as possible. Please interpret that items not described in this document "cannot be performed." or "alarm may occur".

Please contact your nearest dealer if you find any doubtful, wrong or skipped point.

- •This specifications is original.
- Microsoft, Windows, Windows 7, Windows 8, Windows 8.1 are either registered trademarks or trademarks of Microsoft Corporation in the United States and/or other countries.
- Windows® 7, Windows® 8, Windows® 8.1 are either product names of Microsoft Corporation in the United States.
- Ethernet is registered trademarks or trademarks of Xerox Corporation in the United States.
- All other company names and production names in this document are the trademarks or registered trademarks of their respective owners.

Copyright(C) 2017 MITSUBISHI ELECTRIC CORPORATION

## Contents

|                                                                          | Page         |
|--------------------------------------------------------------------------|--------------|
| 1 Overview                                                               | 1-1          |
| 1.1 Function List                                                        | 1-1          |
| 1.2 Features                                                             | 1-2          |
| 1.3 CPU buffer Memory Configuration                                      | 1-3          |
| 1.3.1 Memory Configuration for Valid/Invalid Extended Function           | 1-3          |
| 1.3.2 Memory Map of Extended Function Area                               | 1-4          |
| 2 Preparation for Using Extended Function                                | 2-5          |
| 2.1 Operation flow                                                       | 2-5          |
| 2.1.1 Set up Parameter for Selecting CPU buffer Memory Extended Function |              |
| 2.1.2 Check Robot Language Setting                                       | 2-6          |
|                                                                          |              |
| 3 Monitor Robot Information                                              | 3-7          |
| 3.1 Operation Flow                                                       |              |
| 3.1.1 Select Monitoring Items                                            |              |
| 3.1.3 Timing Chart                                                       |              |
| 3.2 Monitoring Item                                                      | 3-11         |
| 3.2.1 Monitor Operation Control Setting Values                           | 3-11         |
| 3.2.2 Monitor Activities                                                 | 3-13         |
| 3.2.3 Monitor Current and Aimed Positions                                |              |
| 3.2.4 Monitor Position and Joint Information                             |              |
| (1) Select Position and Joint Data                                       |              |
| 3.2.5 Monitor Maintenance Information                                    |              |
|                                                                          |              |
| 4 Reads/Writes Robot's Variables                                         | 4-22         |
| 4.1 Function Description                                                 | 4-22         |
| 4.2 Operation Flow                                                       | 4-22         |
| 4.3 How to Operate Variables                                             | 4-23         |
| 4.3.1 Data List                                                          |              |
| (1) GOT output data                                                      | 4-23         |
| (3) Completion status                                                    |              |
| (4) Data description                                                     | 4-25         |
| 4.3.2 Timing Chart                                                       | 4-27         |
| 5 De ed Ouwent Line of Debet Des mens                                    | F 00         |
| 5 Read Current Line of Robot Program                                     |              |
| 5.1 Function Description                                                 |              |
| 5.2 Operation flow                                                       |              |
| 5.3 Deta List                                                            | 5-29<br>5-29 |
| 5.3.2 Timing Chart                                                       |              |
|                                                                          |              |
| 6 Set up Robot's Maintenance                                             | 6-34         |
| 6.1 Function Description                                                 | 6-34         |
| 6.2 Operation flow                                                       | 6-34         |
| 6.3 How to Operate Maintenance                                           | 6-35         |
| 6.3.1 Data List                                                          | 6-35         |
| 0.0.2 Iming Ghart                                                        | 6-37         |
| 7 Read Robot Information                                                 |              |
| 7.1 Function Description                                                 | 7-38         |
| 7.2 Operation flow                                                       |              |
| 7.3 How to Operate Robot Information                                     |              |
| •                                                                        |              |

## Contents

|                                         | Page |
|-----------------------------------------|------|
| 7.3.1 Data List                         |      |
| 7.3.2 Timing Chart                      |      |
| 8 Function Relevant Parameter           |      |
| 8.1 Function Definition Parameter       |      |
| 9 Extended Function Relevant Error List |      |

## 1 Overview

This manual explains the expanded function and operation when connecting the robot controller and the GOT directly in CR800-D series robot controller.

Monitoring of the robot information and the setup of the data are possible through the CPU buffer memory. (The CPU buffer memory is extended.)

Note: These CPU buffer memory extended functions only support MELFA-BASIC V and VI or later. They do not support MELFA-BASIC V.

(For more information, refer to Page 6, "2.1.2 Check Robot Language Setting")

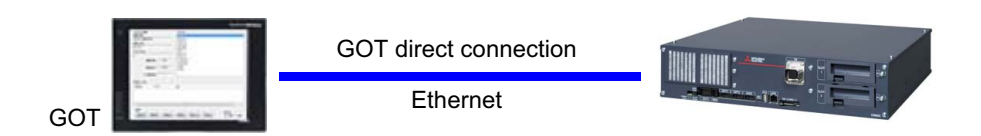

## 1.1 Function List

These CPU buffer memory extended functions are largely classified into monitoring and operation functions. Monitoring function periodically updates and outputs the data in CPU buffer memory on the robot. Operation function outputs a request from the GOT to the robot as needed and exchanges the data.

| No | Item      |                          | Item Description                            |                   | Update Cycle           |
|----|-----------|--------------------------|---------------------------------------------|-------------------|------------------------|
| 1  | Monitor-  | Monitor operation con-   | Monitors the setting values relating to     | Motoring output   | 3.5ms                  |
|    | ing func- | trol setting values      | operation control command and opera-        | (Debeteide neri   |                        |
| 2  | uon       | Monitor activities       | Nonitors the robot's activities (current    | odically undates  | 3 5ms                  |
| 2  |           |                          | speed, arrival factor to the aimed posi-    | the data in CPU   | 0.0113                 |
|    |           |                          | tion, etc.)                                 | buffer memory)    |                        |
| 3  |           | Monitor current and      | Monitors current and aimed positions of     |                   | 3.5ms                  |
|    |           | aimed positions          | robot.                                      |                   |                        |
| 4  |           | Monitor general position | Monitors various position type data (ori-   |                   | It may differ accord-  |
|    |           | and joint information    | entation at collision, etc.) and joint type |                   | ing to each item.      |
|    |           |                          | data (current value, load factor, etc.)     |                   | Refer to Page 16,      |
|    |           |                          |                                             |                   | "3.2.4 Monitor Posi-   |
|    |           |                          |                                             |                   | mation".               |
| 5  |           | Monitor maintenance      | Monitors the maintenance information        |                   | Depending on the       |
|    |           | information              | (grease remaining time).                    |                   | parameter MFINTVL      |
| 6  | Operation | Read/write variables     | Reads/ writes variables used in the         | Request reply     | Responds within 1s     |
|    | function  |                          | robot's program.                            | method            | (It may vary accord-   |
| 7  |           | Read program's current   | Reads currently performing line of the      |                   | ing to the load status |
|    |           | line                     | robot program on a per line basis (up to    | (The robot side   | of robot control)      |
|    |           |                          | 128 characters).                            | answers by the    |                        |
| 8  |           | Set up maintenance       | Resets the servomotor information.          | the COT and       |                        |
| 9  |           | Read error information   | Reads detailed error information (pro-      | delivers the data |                        |
| 10 |           |                          | gram name, occurred line, etc.)             | on the CPU buf    |                        |
| 10 |           | Read product information | Reads the robot's product information       | fer memory)       |                        |
|    |           |                          | (model name, version, and serial num-       | ior mornory)      |                        |
|    |           |                          | Dei).                                       |                   |                        |

## 1.2 Features

- (1) Fulfilling functions to monitor and operate robot from GOT. Advances T/B and PC-less solution.
  - $\rightarrow$  Various functions can be performed by reading/ writing the data in CPU buffer memory from GOT.
  - Allows you to check activities, position information, and setting values of operation control command and thereby analyze the operation in case of debugging or problem. (Monitoring current and aimed positions, activities, and operation control setting values)
  - Allows you to read and write the contents of program and variables and thereby change the robot's operation in case of debugging or problem.
  - Allows you to check and set up maintenance status.
  - Allows you to check error's detailed content. (Reading error information)
  - Allows you to display and check various information in the robot (product, servo information, etc.)

## 1.3 CPU buffer Memory Configuration

Here, describes the CPU buffer memory configuration among the GOT.

#### 1.3.1 Memory Configuration for Valid/Invalid Extended Function

To use the CPU buffer memory extended functions, enable the CPU buffer memory extended functions with the parameter "IQMEM".

After enabling the CPU buffer memory extended functions, the CPU buffer memory is used by extending the robot I/O area by 0.5 K word.

[Supplement]

In this manual, the CPU buffer memory address is written by offset. The top address outputted to the robot from the GOT is "U3E0\HG0", and this data is the robot's input signal 10000. And the data of the robot's output signal 10000 can be read by input top address"U3E1\HG0" of the GOT.

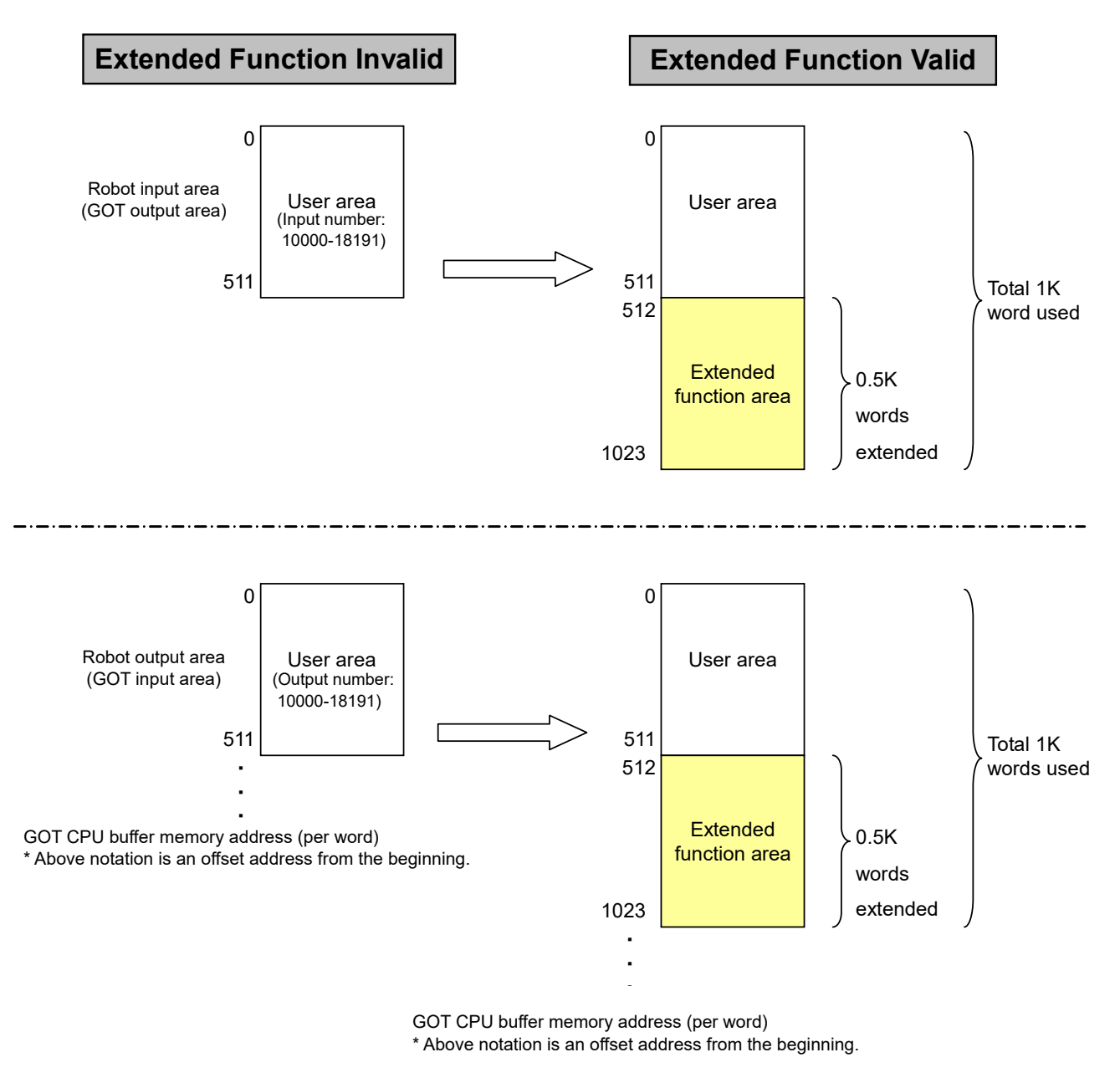

Note) Only the user area can be referred to by robot program, signal monitor, and dedicated I/O signal allocation. They cannot refer to the extended function area.

#### 1.3.2 Memory Map of Extended Function Area

The table below lists the memory map of extended function area in the CPU buffer memory among the GOT. <u>\* The GOT address is described in the offset address from start address.</u>

\* When not otherwise specified, the values are stored in binary format. (1) Robot input (GOT output) area (2) Robot output

| CPU buffer<br>Memory Addr<br>GOT Addr | Description                                                                                                    | CPU buffer<br>Memory Addr<br>GOT Addr | Description                                                                                                    |
|---------------------------------------|----------------------------------------------------------------------------------------------------|---------------------------------------|----------------------------------------------------------------------------------------------------|
| E40                                   | Common action and of outended function                                                                                                    | E40                                   | Common patting and a fautomated function                                                                                                  |
| 512                                   | (Reserved: Future extended area)                                                                                                    | 512                                   | Common setting area of extended function<br>(Reserved: Future extended area)<br>Common area of operation function<br>Read/write variables |
|                                       |                                                                                                    |                                       | Reading area of program's current line                                                                                                    |
| 600                                   |                                                                                                    | 600                                   |                                                                                                    |
|                                       |                                                                                                    |                                       |                                                                                                    |
|                                       |                                                                                                    |                                       | Reset area of servo monitor information<br>Reading area of information                                                                    |
| 700                                   | Common and of an antion function                                                                                                    | 700                                   |                                                                                                    |
| 700                                   | Reading area of program's current line                                                                                                    | 700                                   | Common area of monitoring function<br>Monitoring area of operation control setting<br>values                                              |
|                                       |                                                                                                    |                                       |                                                                                                    |
| 800                                   | Reset area of servo monitor information         Reading area of error and product information         Common area of monitoring function         Monitoring area of general position and joint information         (Reserved: Future extended area) | 800                                   | Monitoring area of activities<br>Monitoring area of current and aimed posi-<br>tions                                                      |
| 900                                   |                                                                                                    | 900                                   | Monitoring area of general position and joint<br>information<br>Monitoring area of maintenance information                                |
| 1000                                  |                                                                                                    | 1000                                  | (Decenved)                                                                                                    |
| 1000                                  |                                                                                                    | 1000                                  | (Reserved)                                                                                                    |
| 1023                                  |                                                                                                    | 1023                                  |                                                                                                    |

(2) Robot output (GOT input) area

2 Preparation for Using Extended Function

## 2.1 Operation flow

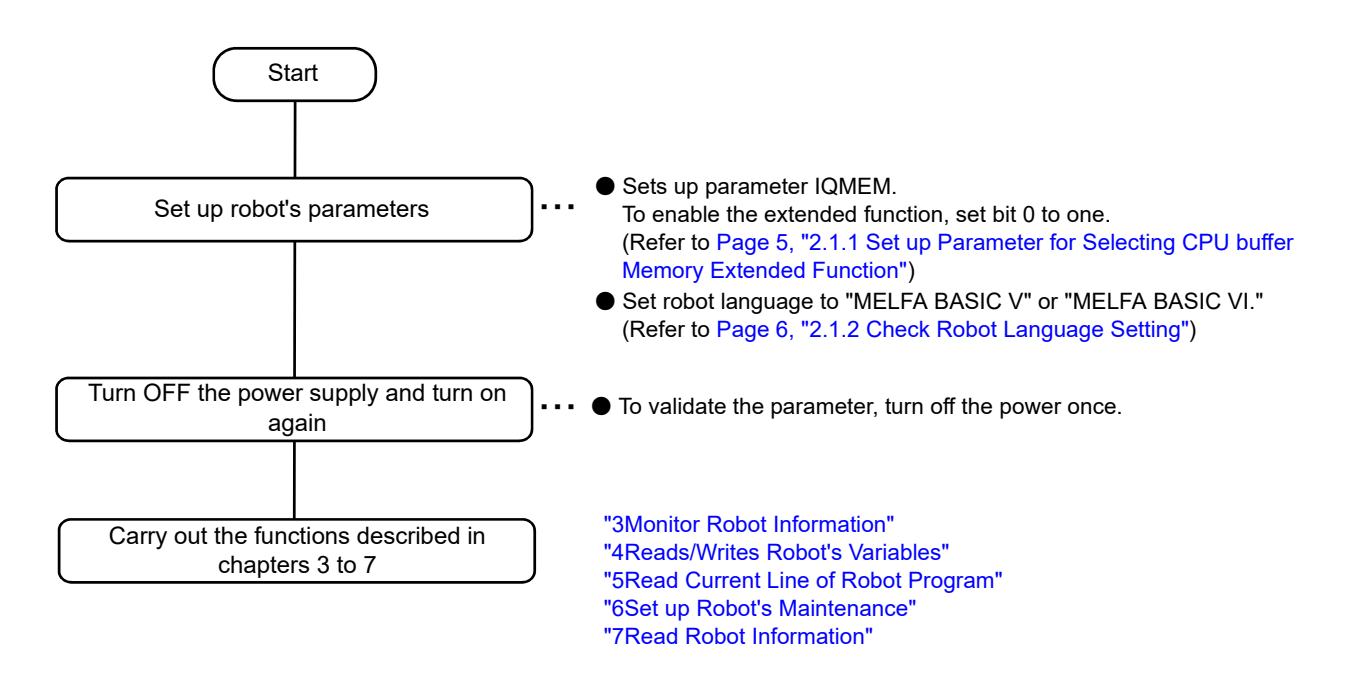

2.1.1 Set up Parameter for Selecting CPU buffer Memory Extended Function

The parameter "IQMEM" for selecting the CPU buffer memory extended function is 16bit data. Set the bit 0 to one to use the extended functions.

For information on how to set up a parameter, refer to Supplement volume "Instruction Manual, Detailed Description of Functions and Operations."

| Parameter                                        | Parameter<br>Name | Array Qty<br>Character<br>Qty | Description                                                                                                    | Factory Default                         |
|--------------------------------------------------|-------------------|-------------------------------|----------------------------------------------------------------------------------------------------|-----------------------------------------|
| Select CPU buffer<br>memory extended<br>function | IQMEM             | 1 digit inte-<br>ger          | Set validity (1)/ invalidity (0) for the function.<br>Sets each bit by allocating a function to each bit.<br>0000000000000000 bit1-15: Not used<br>+- bit0: Use the CPU buffer<br>memory extended function | 000000000000000000000000000000000000000 |

#### 2.1.2 Check Robot Language Setting

The CPU buffer memory extended functions can be carried out only when the robot language is set to MELFA-BASIC V or MELFA-BASIC VI.

Check the value of robot language setting parameter "RLNG".

To use the CPU buffer memory extended function, set the parameter "RLNG" to 2 or 3.

For information on how to set up a parameter, refer to Supplement volume "Instruction Manual, Detailed Description of Functions and Operations."

| Parameter      | Parameter<br>Name | Array Qty<br>Character<br>Qty | Description                                                                                                    | Factory Default |
|----------------|-------------------|-------------------------------|----------------------------------------------------------------------------------------------------|-----------------|
| Robot language | RLNG              | 1 digit inte-<br>ger          | Select the robot language to be used:<br>3: MELFA-BASIC VI (RT ToolBox3)<br>2: MELFA-BASIC V<br>1: MELFA-BASIC IV | 3 (RT ToolBox3) |

## 3 Monitor Robot Information

The Table 3-1 lists the robot information monitored from GOT.

| No | Item                                           | Description                                                                                                    | I/F betw Robots                                      | Update Cycle                             | Mecha No<br>Setting | Section<br>No |
|----|------------------------------------------------|----------------------------------------------------------------------------------------------------|------------------------------------------------------|------------------------------------------|---------------------|---------------|
| 1  | Monitor operation<br>control setting<br>values | Monitors the setting values relating to<br>operation control command and opera-<br>tion control                                     | Monitoring output<br>(Robot side peri-               | 3.5ms                                    | O<br>(necessary)    | "3.2.1"       |
| 2  | Monitor activities                             | Monitors the robot's activities (current speed, arrival factor to the aimed position, etc.)                                         | odically updates<br>the data in CPU<br>buffer memory | 3.5ms                                    | 0                   | "3.2.2"       |
| 3  | Monitor current<br>and aimed posi-<br>tions    | Monitors current and aimed positions of robot                                                                                       |                                                      | 3.5ms                                    | 0                   | "3.2.3"       |
| 4  | Monitor position<br>and joint informa-<br>tion | Monitors various position type data (ori-<br>entation at collision, etc.) and joint type<br>data (current value, load factor, etc.) |                                                      | Differ according to items                | 0                   | "3.2.4"       |
| 5  | Monitor mainte-<br>nance informa-<br>tion      | Monitors the maintenance information (grease remaining time)                                                                        |                                                      | Depending on<br>the parameter<br>MFINTVL | 0                   | "3.2.5"       |

## 3.1 Operation Flow

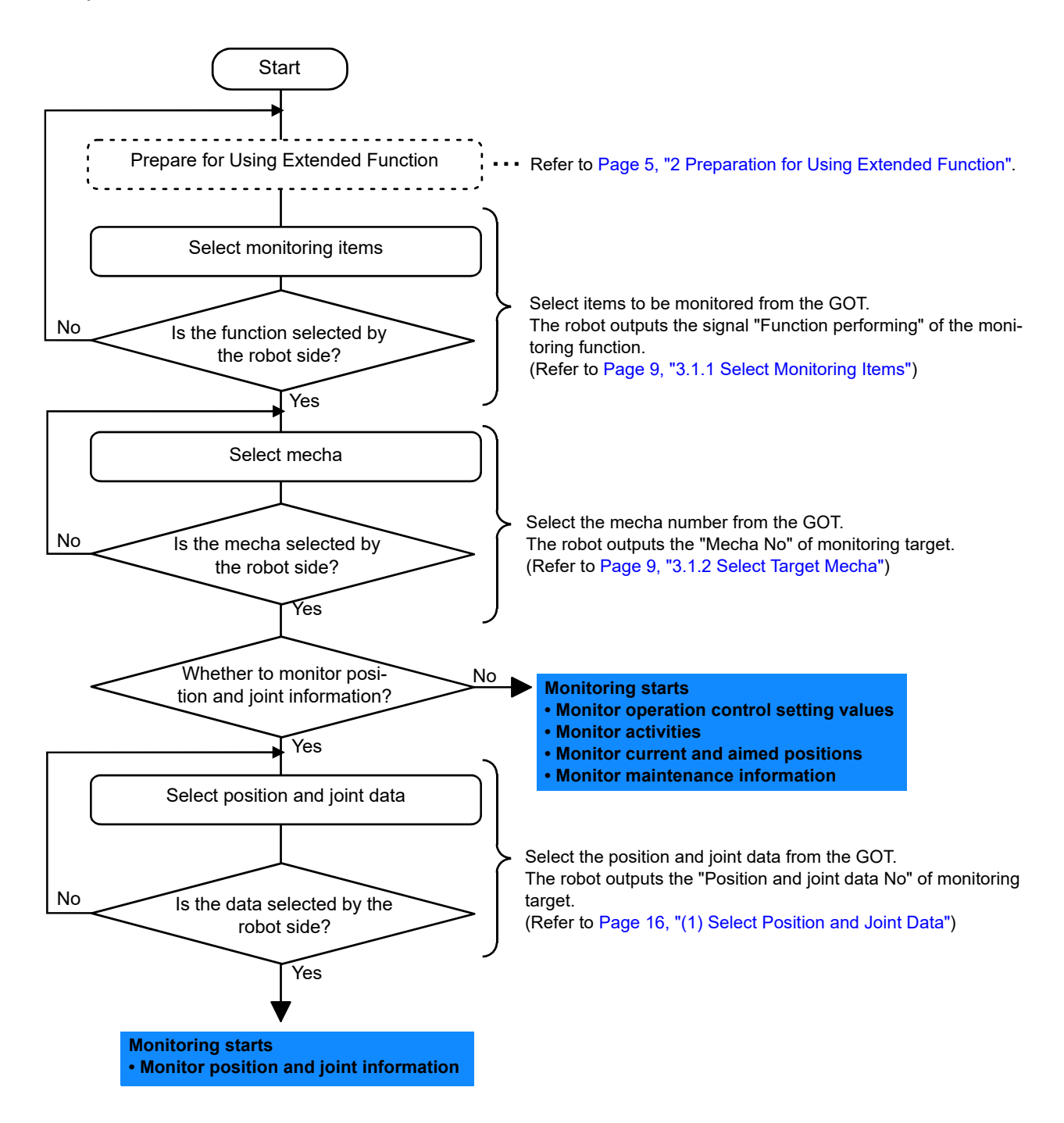

## 3.1.1 Select Monitoring Items

Here, selects the monitoring functions output by the robot from the GOT.

Only the data specified by items (set to "1") selected with each bit can be monitored. For more information on each monitoring data, refer to Page 11, "3.2 Monitoring Item" and after.

#### (1) GOT output data

#### a) Word data

| GOT Addr<br>(offset) | Description                                                      | Remarks |
|----------------------|------------------------------------------------------------------|---------|
|                      | Function selection [Allocated to each bit, 0: invalid, 1: valid] |         |
|                      | bit15 0                                                          |         |
|                      | 00000000000000                                                   |         |
|                      | +bitO: (Reserved)                                                |         |
|                      | +bit1: (Reserved)                                                |         |
| 512                  | +bit2: Monitor operation control settings                        |         |
|                      | +bit3: Monitor activities                                        |         |
|                      | +bit4: Monitor current and aimed positions                       |         |
|                      | +bit5: Monitor position and joint information                    |         |
|                      | +bit6: Monitor maintenance information                           |         |
|                      | +bit7: (Reserved)                                                |         |

### (2) Robot output data

#### a) Word data

| GOT Addr<br>(offset) | Description                                                                                                    | Remarks |
|----------------------|----------------------------------------------------------------------------------------------------|---------|
| 512                  | Function performing [allocated to each bit, 0: invalid, 1: valid]<br>bit15 0<br>000000000000000<br>      +bit0: (Reserved)<br>     +bit1: (Reserved)<br>    +bit2: Monitor operation control settings<br>    +bit3: Monitor activities<br>   +bit4: Monitor current and aimed positions |         |
|                      | +bit5: Monitor position and joint information<br> +bit6: Monitor maintenance information<br>+bit7: (Reserved)                                                                                                    |         |

### 3.1.2 Select Target Mecha

Here, selects the target mecha number of monitoring data output by the robot from the GOT. The robot outputs the data with selected mecha number. The number (1 to 3) is selectable for mecha numbers. When the number other than 1 - 3 is specified, the data is initialized (zeros are put in the whole target area)

#### (1) GOT output data

#### a) Word data

| GOT Addr<br>(offset) | Description                    | Remarks |
|----------------------|--------------------------------|---------|
|                      |                                |         |
| 841                  | Specify a mecha number [1 - 3] |         |

#### (2) Robot output data

a) Word data

| GOT Addr<br>(offset) | Description          | Remarks |
|----------------------|----------------------|---------|
| 731                  | Mecha number [1 - 3] |         |

## 3.1.3 Timing Chart

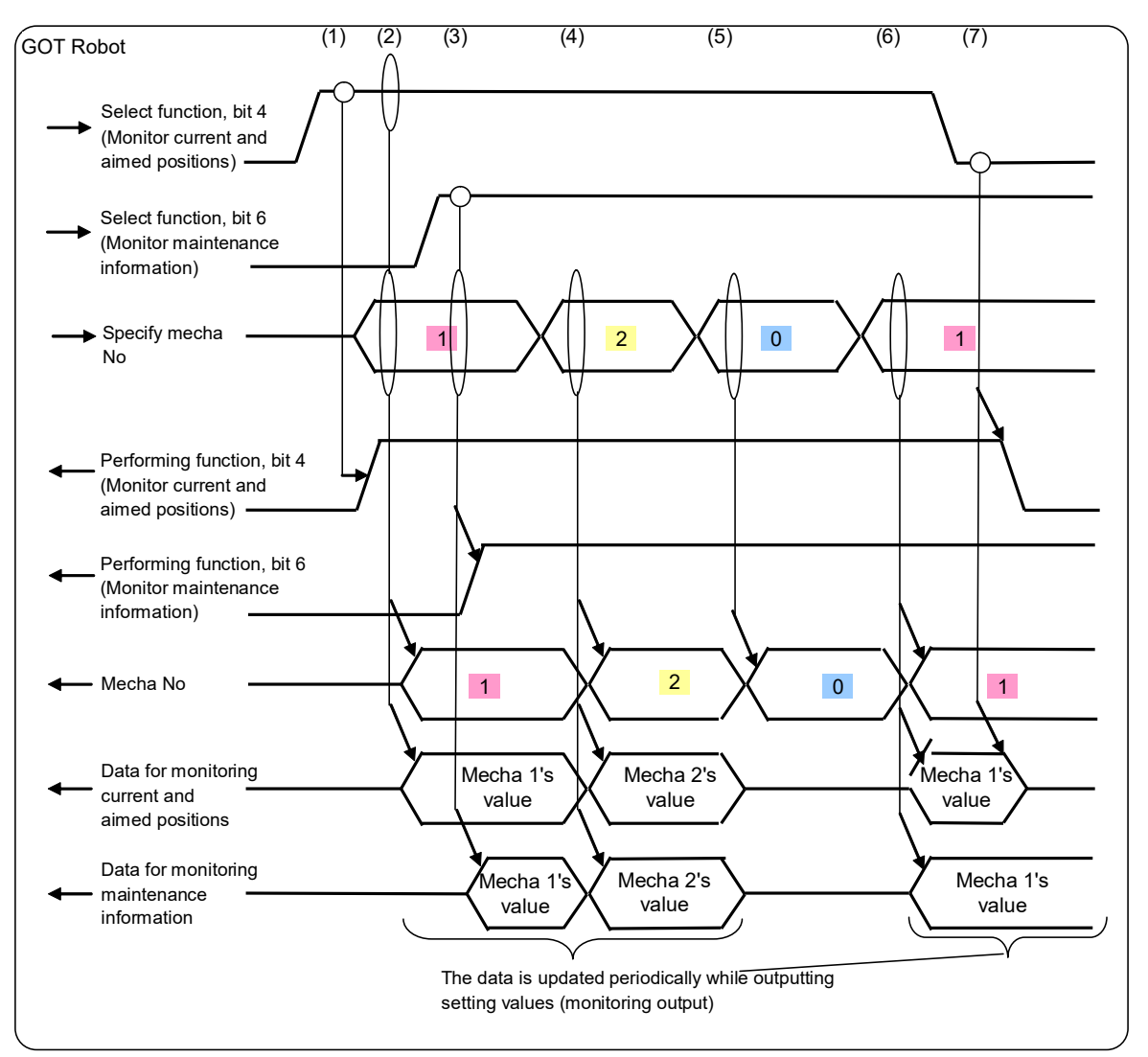

Fig.3-1:Timing chart for selecting monitoring items and target mecha

- (1) When the GOT sets the target bit of "Select function" to "ON", the robot sets the target bit of "Performing function" to "ON" to start the monitoring output of target item. Here, when "Specify mecha number" is other than 1 - 3, the robot waits to update the data.
- (2) When the GOT sets "Specify mecha number" to one, the robot starts to update mecha 1's data.
- (3) When the target bit of "Select function" is set to "ON" while the GOT sets "Specify mecha number", the robot starts to update the data of target item while at the same time the robot sets the target bit of "Performing function" to "ON".
- (4) When the GOT changes "Specify mecha number", the robot outputs the data of specified mecha.
- (5) When the GOT sets "Mecha number" to other than 1 3, the robot clears the output data.
- (6) When the GOT re-sets "Mecha number", the robot outputs the data of target mecha.
- (7) When the GOT sets the target bit of "Select function" to "OFF", the robot sets the target bit of "Performing function" to "OFF" to initialize the output data.

CAUTION The synchronization of data in CPU buffer memory is guaranteed on a per 32bit (2 word) basis. But, the synchronization in the unit more than this bit cannot be guaranteed. Therefore, be aware that the position type and joint type data is guaranteed for each axis, the data is not guaranteed as a whole.

## 3.2 Monitoring Item

#### 3.2.1 Monitor Operation Control Setting Values

Here, periodically outputs the robot's operation control commands and the setting values for operation control to the CPU buffer memory.

(1) Monitoring data list

| GOT Addr<br>(Offset) |                                                                           | Supported<br>State<br>Variable                                                                                                    | Update<br>Cycle |       |
|----------------------|---------------------------------------------------------------------------|----------------------------------------------------------------------------------------------------|-----------------|-------|
| 777                  | ColChk setting value                                                      | Collision detection setting [0: Invalid/ 1: Valid (error occurred)/ 2: Valid (error not occurred)                                                                                                    |                 | 3.5ms |
| 778                  | ColLvl setting value                                                      | Collision detection level, J1 axis [%: 1 - 500]                                                                                                    |                 |       |
| 779                  |                                                                           | Collision detection level, J2 axis [%: 1 - 500]                                                                                                    |                 |       |
| 780                  |                                                                           | Collision detection level, J3 axis [%: 1 - 500]                                                                                                    |                 |       |
| 781                  |                                                                           | Collision detection level, J4 axis [%: 1 - 500]                                                                                                    |                 |       |
| 782                  |                                                                           | Collision detection level, J5 axis [%: 1 - 500]                                                                                                    |                 |       |
| 783                  |                                                                           | Collision detection level, J6 axis [%: 1 - 500]                                                                                                    |                 |       |
| 784                  |                                                                           | (Reserved)                                                                                                    |                 |       |
| 785                  |                                                                           | (Reserved)                                                                                                    |                 |       |
| 794                  | CMP Pos/Tool/Jnt set-<br>ting values                                      | Compliance coordinate type<br>[0: Invalid/ 1: Perpendicular/ 2: Tool/ 3: Joint]                                                                                                    |                 |       |
| 795                  |                                                                           | Specify a compliance coordinate type [Specify target<br>axis with bit]<br>[Setting values to specify compliance axis of CMP<br>Pos/Tool/Jnt setting values]<br>The values below are set by setting up bit:<br>bit7 0<br>00000000<br>       +bit0:J1/X axis<br>     +bit1:J2/Y axis<br>     +bit1:J2/Y axis<br>    +bit3:J4/A axis<br>   +bit3:J4/A axis<br>  +bit5:J6/C axis<br> +bit6: (Reserved)<br>+bit7: (Reserved) |                 |       |
| 796                  | CmpG setting value Compliance J1/X axis gain [10 <sup>-2</sup> : 1 - 100] |                                                                                                    |                 |       |
| 797                  | Compliance J2/Y axis gain [10 <sup>-2</sup> : 1 - 100]                    |                                                                                                    |                 |       |
| 798                  | Compliance J3/Z axis gain [10 <sup>-2</sup> : 1 - 100]                    |                                                                                                    |                 |       |
| 799                  |                                                                           | Compliance J4/A axis gain [10 <sup>-2</sup> : 1 - 100]                                                                                                    |                 |       |
| 800                  |                                                                           | Compliance J5/B axis gain [10 <sup>-2</sup> : 1 - 100]                                                                                                    |                 |       |
| 801                  | Compliance J6/C axis gain [10 <sup>-2</sup> : 1 - 100]                    |                                                                                                    |                 |       |
| 802                  |                                                                           | (Reserved)                                                                                                    |                 |       |
| 803                  | (Reserved)                                                                |                                                                                                    |                 |       |
| 804                  | MvTune/Prec setting val-<br>ues                                           | Operation characteristic [1: Standard/ 2: High-<br>speed/ 3: Track preferred/ 4: Vibration restricted]                                                                                                    |                 |       |

#### <Precautions>

- When the target mecha does not exist, outputs the data zero.
- The value below is output as ColChk:
  - When multiple mechas are in use or when the element 1 of parameter COL is zero (collision detection unavailable),
    - → zero is output
  - Otherwise (collision detection available):
    - When being in operation (including step feed, position jump operation),
      - → the initial value is the value of element 2 of parameter COL, and then the output value is the value changed by ColChk command.
    - When not being in operation (including suspension and jog operation),
    - $\rightarrow$  it is set to the value of element 3 of parameter COL.
  - The value below is output as ColLvI:
  - When multiple mechas are in use or when the element 1 of parameter COL is zero (collision detection unavailable) and
    - being in operation,
      - → the initial value is the value of parameter COLLVL, and then the output value is the value changed by ColLvl command.
    - When not being in operation,
      - → it is the value during automatic operation is held when being in suspension, and it is the value of parameter COLLVL when being stopped.
  - Otherwise (collision detection available),
    - When being in operation,
      - → the initial value is the value of parameter COLLVL, and then the output value is the value changed by ColLvl command.
    - When not being in operation,
      - $\rightarrow$  it is the value of parameter COLLVLJG.
- CMP Pos/Tool/Jnt setting values are set to zero when mechas 2, 3 are selected during using multiple mechas.

(User mecha cannot use compliance)

## 3.2.2 Monitor Activities

Here, periodically outputs the robot's activities (current speed, arrival factor to the aimed position, etc.) to the CPU buffer memory.

#### (1) Monitoring data list

| GOT Addr<br>(offset) | Description                                                                                                    | Supported<br>State Variable | Update<br>Cycle |
|----------------------|----------------------------------------------------------------------------------------------------|-----------------------------|-----------------|
| 810                  | Current instruction speed [10 <sup>-4</sup> mm/s]                                                                  | M_RSpd                      |                 |
| 811                  |                                                                                                    |                             |                 |
| 812                  | Current distance remained [10 <sup>-4</sup> mm]                                                                    | M_RDst                      |                 |
| 813                  |                                                                                                    |                             |                 |
| 814                  | Distance between instructed and feedback positions [10 <sup>-4</sup> mm]                                           | M_Fbd                       |                 |
| 815                  |                                                                                                    |                             |                 |
| 816                  | 816 Arrival factor [%] to the current aimed position                                                               |                             | 3 5ms           |
| 817                  | 817 Current acceleration and deceleration state<br>[0: Stopped/ 1: Accelerated/ 2: Constant speed/ 3: Decelerated] |                             | 0.0113          |
| 818                  | 818 Collision detection [1: Collided/ 0: Otherwise] Note1)                                                         |                             |                 |
| 819                  | 819 Going over the limit during performing compliance [1: Almost go over the limit/ 0: Does not go over the limit] |                             |                 |
| 820                  | 820 Deviance amount between instructed and actual positions during performing                                      |                             |                 |
| 821                  | compliance [10 <sup>-4</sup> mm]                                                                                   |                             |                 |

Note1) Robot state variable (M\_ColSts) is "1" for about 3.5ms between collision detection and servo OFF. But, the data "1" is output to the CPU buffer memory for 1sec after the collision is detected.

#### <Precautions>

- When the target mecha does not exist, outputs the data zero.
- When the data is dependent on a slot and the slot does not exist which has the control of target mecha, outputs the data zero. The data dependent on a slot is as follows:
  - Current distance remained (M\_RDst)
  - Arrival factor to the current aimed position (M\_Ratio)
  - Current acceleration and deceleration state (M\_ActSts)

#### 3.2.3 Monitor Current and Aimed Positions

Here, periodically outputs robot's current and aimed positions to the CPU buffer memory.

## (1) Monitoring data list

| GOT Addr<br>(offset) | Description                      |                                                                | Update<br>Cycle |
|----------------------|----------------------------------|----------------------------------------------------------------|-----------------|
| 830<br>831           |                                  | X coordinate value [10 <sup>-4</sup> mm/10 <sup>-4</sup> deg]  | 3.5ms           |
| 832                  |                                  |                                                                | -               |
| 833                  |                                  | Y coordinate value [10 <sup>-4</sup> mm/10 <sup>-4</sup> deg]  |                 |
| 834                  |                                  | Z soordingto value [10 <sup>-4</sup> mm/10, 1deg]              |                 |
| 835                  |                                  |                                                                | _               |
| 836                  |                                  | A coordinate value [10 <sup>-4</sup> mm/10 <sup>-4</sup> deg]  |                 |
| 837                  |                                  |                                                                | -               |
| 830                  |                                  | B coordinate value [10 <sup>-4</sup> mm/10 <sup>-4</sup> deg]  |                 |
| 840                  | Current position (perpendicular) |                                                                | -               |
| 841                  |                                  | C coordinate value [10 <sup>-4</sup> mm/10 <sup>-4</sup> deg]  |                 |
| 842                  |                                  |                                                                |                 |
| 843                  |                                  |                                                                | _               |
| 844                  |                                  | L2 coordinate value [10 <sup>-4</sup> mm/10 <sup>-4</sup> deg] |                 |
| 845                  |                                  |                                                                | -               |
| 847                  |                                  | Structure flag                                                 |                 |
| 848                  |                                  |                                                                | -               |
| 849                  |                                  | Multi-turn data                                                |                 |
| 850                  |                                  | X                                                              |                 |
| 851                  |                                  | X coordinate value [10 mm/10 deg]                              |                 |
| 852                  |                                  | Y coordinate value [10 <sup>-4</sup> mm/10 <sup>-4</sup> ded]  |                 |
| 853                  |                                  |                                                                | -               |
| 854                  |                                  | Z coordinate value [10 <sup>-4</sup> mm/10 <sup>-4</sup> deg]  |                 |
| 856                  |                                  |                                                                | -               |
| 857                  |                                  | A coordinate value [10 <sup>-4</sup> mm/10 <sup>-4</sup> deg]  |                 |
| 858                  |                                  |                                                                |                 |
| 859                  | Aimed position (perpendicular)   | B coordinate value [10 mm/10 deg]                              |                 |
| 860                  |                                  | C coordinate value [10 <sup>-4</sup> mm/10 <sup>-4</sup> ded]  |                 |
| 861                  |                                  |                                                                | -               |
| 862                  |                                  | L1 coordinate value [10 <sup>-4</sup> mm/10 <sup>-4</sup> deg] |                 |
| 864                  |                                  |                                                                | -               |
| 865                  |                                  | L2 coordinate value [10 <sup>-4</sup> mm/10 <sup>-4</sup> deg] |                 |
| 866                  |                                  | Other string flag                                              | 1               |
| 867                  |                                  |                                                                |                 |
| 868                  |                                  | Multi-turn data                                                | ]               |
| 869                  |                                  |                                                                |                 |

| GOT Addr<br>(offset) | Description              |                                                                 | Update<br>Cycle |
|----------------------|--------------------------|-----------------------------------------------------------------|-----------------|
| 870                  |                          | J1 coordinate value [10 <sup>-4</sup> mm/10 <sup>-4</sup> dea]  |                 |
| 871                  |                          |                                                                 |                 |
| 872                  |                          | J2 coordinate value [10 <sup>-4</sup> mm/10 <sup>-4</sup> deg]  |                 |
| 873                  |                          |                                                                 |                 |
| 074                  |                          | J3 coordinate value [10 <sup>-4</sup> mm/10 <sup>-4</sup> deg]  |                 |
| 876                  |                          |                                                                 |                 |
| 870                  |                          | J4 coordinate value [10 <sup>-4</sup> mm/10 <sup>-4</sup> deg]  |                 |
| 878                  | Current position (joint) |                                                                 |                 |
| 879                  |                          | J5 coordinate value [10 <sup>-4</sup> mm/10 <sup>-4</sup> deg]  |                 |
| 880                  |                          |                                                                 |                 |
| 881                  |                          | J6 coordinate value [10 <sup></sup> mm/10 <sup></sup> deg]      |                 |
| 882                  |                          |                                                                 |                 |
| 883                  |                          | J7 coordinate value [10 mm/10 deg]                              |                 |
| 884                  |                          | 18 coordinate value [10 <sup>-4</sup> mm/10 <sup>-4</sup> dea]  |                 |
| 885                  |                          | 38 coordinate value [10 mm/10 deg]                              |                 |
| 886                  |                          | 11 coordinate value [10 <sup>-4</sup> mm/10 <sup>-4</sup> ded]  |                 |
| 887                  |                          |                                                                 |                 |
| 888                  |                          | .12 coordinate value [10 <sup>-4</sup> mm/10 <sup>-4</sup> deg] |                 |
| 889                  |                          |                                                                 |                 |
| 890                  |                          | J3 coordinate value [10 <sup>-4</sup> mm/10 <sup>-4</sup> deg]  |                 |
| 891                  |                          |                                                                 |                 |
| 892                  | Aimed position (joint)   | J4 coordinate value [10 <sup>-4</sup> mm/10 <sup>-4</sup> deg]  |                 |
| 893                  |                          |                                                                 |                 |
| 805                  |                          | J5 coordinate value [10 <sup>-4</sup> mm/10 <sup>-4</sup> deg]  |                 |
| 895                  |                          |                                                                 |                 |
| 890                  |                          | J6 coordinate value [10 <sup>-4</sup> mm/10 <sup>-4</sup> deg]  |                 |
| 898                  |                          |                                                                 |                 |
| 899                  |                          | J7 coordinate value [10 <sup>-4</sup> mm/10 <sup>-4</sup> deg]  |                 |
| 900                  |                          |                                                                 |                 |
| 901                  |                          | J8 coordinate value [10⁻⁴mm/10⁻⁴deg]                            |                 |

<Precautions>

- When the target mecha and axis do not exist, outputs the data zero.
- When the origin is not established, outputs zero for the both perpendicular and joint components of current position.

(2) Data description

- [Perpendicular data]
- The unit is  $10^{-4}$ mm or  $10^{-4}$ deg.
- Only lower one word is used for the structure flag. Upper one word is a reserved area.

## [Joint data]

• The unit is  $10^{-4}$  mm or  $10^{-4}$  deg.

3.2.4 Monitor Position and Joint Information

Here, periodically outputs the robot's various position type and joint type data to the CPU buffer memory. <u>The GOT selects the data output by the robot. The area exists for one pieces of position type data and three pieces of joint type data and the data output for monitoring can be individually set by the GOT.</u>

(1) Select Position and Joint Data

In the GOT, set up the number for position and joint data output by the robot.

The robot outputs the monitoring data corresponding to the selected data number.

The area exists for one pieces of position type data and three pieces of joint type data and the data can be individually set.

When the GOT specifies the data with the number which is out of range, the robot sets all monitoring data to zero.

#### (1) Data list

a) GOT output

| GOT Addr<br>(offset) | Description                                                                                                    |
|----------------------|----------------------------------------------------------------------------------------------------|
| 850                  | Position data selection [1 - 4]<br>1: XYZ feedback position <sup>Note1)</sup><br>2: (Reserved)<br>3: (Reserved)                                                                                                    |
| 851                  | <ul> <li>Joint data selection-1 [1 - 13]</li> <li>1: Joint feedback position<sup>Note1)</sup></li> <li>2: (Reserved)</li> <li>3: Difference between estimated and actual torques when detecting a collision</li> <li>4: (Reserved)</li> <li>5: Current instruction</li> <li>6: Maximum current instruction 1</li> <li>7: Maximum current instruction 2</li> <li>8: Current feedback</li> <li>9: Allowable current instruction, minus side</li> <li>10: Allowable current instruction, plus side</li> <li>11: Effective current</li> <li>12: Axis load level</li> <li>13: Maximum axis load level</li> </ul> |
| 852                  | Joint data selection-2 [1 - 13]<br>For setting values, refer to 851 above.                                                                                                    |
| 853                  | Joint data selection-3 [1 - 13]<br>For setting values, refer to 851 above.                                                                                                    |

Note1) Supported with controller software version A5m or later.

#### b) Robot output

| GOT Addr<br>(offset) | Description                  |
|----------------------|------------------------------|
| 906                  | Position data number [1 - 4] |
| 907                  | Joint data number-1 [1 - 13] |
| 908                  | Joint data number-2 [1 - 13] |
| 909                  | Joint data number-3 [1 - 13] |

## (2) Timing chart

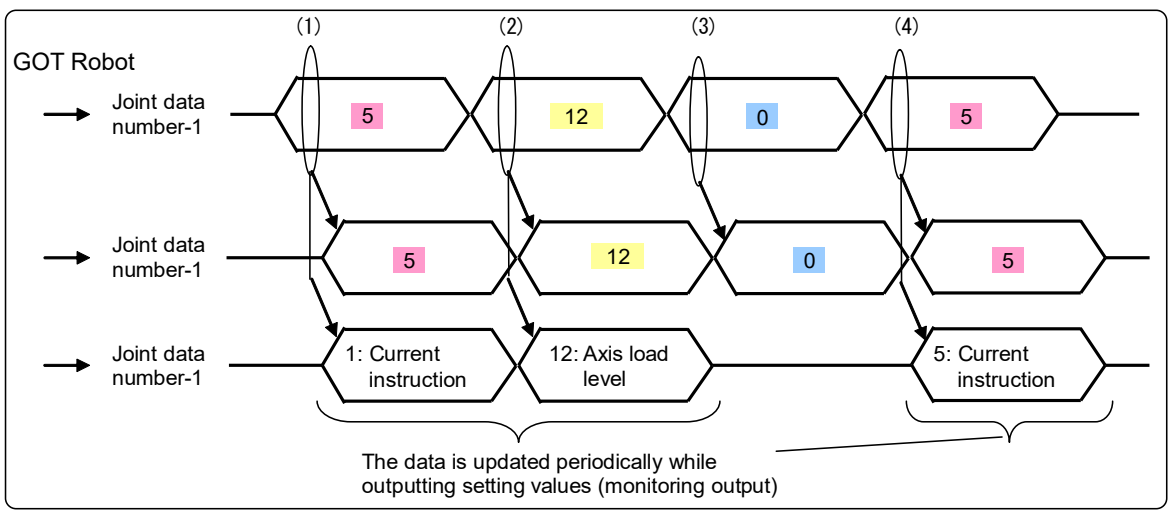

Fig.3-2: Joint data output, Timing chart

- (1) When the GOT selects "Joint data selection-1," the robot outputs the target data to "Joint data-1" area.
- (2) When the GOT changes "Joint data selection-1," the robot outputs the changed target data to "Joint data-1" area.
- (3) When the GOT selects the data out of valid range for "Joint data selection-1," the robot clears "Joint data-1" (set all components to zero) and outputs zero for "Joint number-1."
- (4) When the GOT reselects "Joint data selection-1", the robot outputs the target data to "Joint data-1" area.

\* The same applies to Joint data-2, 3 and position data.

## (2) Position and Joint Data

## (1) Data list

b) Robot output

| GOT Addr<br>(offset) | Description                                             |                       |
|----------------------|---------------------------------------------------------|-----------------------|
| 910                  |                                                         | X coordinate value    |
| 911                  |                                                         |                       |
| 912                  |                                                         | Y coordinate value    |
| 913                  |                                                         |                       |
| 914                  |                                                         | Z coordinate value    |
| 915                  |                                                         |                       |
| 917                  |                                                         | A coordinate value    |
| 918                  | Position data [1 - 4]                                   |                       |
| 919                  | 1: XYZ feedback position <sup>Note1)</sup>              | B coordinate value    |
| 920                  | 2: (Reserved)                                           |                       |
| 921                  | 3: (Reserved)<br>4: Direction at the time of collision  | C coordinate value    |
| 922                  |                                                         | L 1 exerclinate value |
| 923                  |                                                         | L'i coordinate value  |
| 924                  |                                                         | L2 coordinate value   |
| 925                  |                                                         |                       |
| 926                  |                                                         | Structure flag        |
| 927                  |                                                         |                       |
| 928                  |                                                         | Multi-turn data       |
| 929                  |                                                         |                       |
| 930                  |                                                         | J1 coordinate value   |
| 931                  | Joint data-1 [1 - 13]                                   |                       |
| 932                  | 1: Joint feedback position <sup>Note1)</sup>            | J2 coordinate value   |
| 933                  | 2: (Reserved)                                           |                       |
| 934                  | 3: Difference between estimated and actual torques when | J3 coordinate value   |
| 933                  | detecting a collision<br>4: (Reserved)                  |                       |
| 930                  | 5: Current instruction                                  | J4 coordinate value   |
| 938                  | 6: Maximum current instruction 1                        |                       |
| 939                  | 7: Maximum current instruction 2                        | J5 coordinate value   |
| 940                  | 9: Allowable current instruction, minus side            |                       |
| 941                  | 10: Allowable current instruction, plus side            | J6 coordinate value   |
| 942                  | 11: Effective current                                   | 17 esercipate value   |
| 943                  | 12: AXIS load level                                     | J7 coordinate value   |
| 944                  |                                                         | 18 coordinate value   |
| 945                  |                                                         |                       |
| 946                  |                                                         | J1 coordinate value   |
| 947                  |                                                         |                       |
| 948                  |                                                         | J2 coordinate value   |
| 949                  |                                                         |                       |
| 950                  |                                                         | J3 coordinate value   |
| 951                  |                                                         |                       |
| 952                  | laint data 2 [1 12]                                     | J4 coordinate value   |
| 953                  | * The data is similar to Joint data-1.                  |                       |
| 955                  |                                                         | J5 coordinate value   |
| 956                  |                                                         |                       |
| 957                  |                                                         | J6 coordinate value   |
| 958                  |                                                         | 17 condicato o l      |
| 959                  |                                                         | Jr coordinate value   |
| 960                  |                                                         | 19 apardinata valua   |
| 961                  |                                                         | Jo coordinate value   |

| GOT Addr<br>(offset) | Description                                                                              |                      |
|----------------------|------------------------------------------------------------------------------------------|----------------------|
| 962                  |                                                                                          | J1 coordinate value  |
| 963                  |                                                                                          |                      |
| 964                  |                                                                                          | 12 coordinate value  |
| 965                  |                                                                                          |                      |
| 966                  |                                                                                          | 13 coordinate value  |
| 967                  | ] [`                                                                                     |                      |
| 968                  |                                                                                          | 14 coordinate value  |
| 969                  | <ul> <li>Joint data-3 [1 - 13]</li> <li>* The data is similar to Joint data-1</li> </ul> |                      |
| 970                  |                                                                                          | 15 coordinate value  |
| 971                  |                                                                                          |                      |
| 972                  |                                                                                          | l6 coordinate value  |
| 973                  |                                                                                          |                      |
| 974                  |                                                                                          | 17 coordinate value  |
| 975                  |                                                                                          |                      |
| 976                  |                                                                                          | .l8 coordinate value |
| 977                  |                                                                                          |                      |

Note1) Supported with controller software version A5m or later.

<Precautions>

• When the target mecha and axis do not exist, outputs the data zero.

#### (2) Data description

The table below lists the content of each data item.

| Item          |                                                                                                  | Description                                                                                                    | Setting Value (unit)                                                                                                    | Supported<br>State<br>Variable | Update cycle                                   |
|---------------|--------------------------------------------------------------------------------------------------|----------------------------------------------------------------------------------------------------|----------------------------------------------------------------------------------------------------|--------------------------------|------------------------------------------------|
| Position data | 4: Direction at the time<br>of collision <sup>Note1)</sup>                                       | Robot's direction when the collision is detected                                                                                                    | Divides the direction at<br>the time of collision to<br>components X, Y, Z.<br>Specify the value with<br>the proportion when the<br>maximum moving axis<br>value is set to ±100. | P_ColDir                       | 3.5ms<br>(User mechanism is<br>enabled: 7.1ms) |
|               | 3: Difference between<br>estimated and<br>actual torques when<br>detecting a collision<br>Note1) | Maximum difference value between<br>estimated and actual torques when<br>detecting a collision is valid                                                                                          | [10 <sup>-3</sup> %]                                                                                                    | J_Colmxl                       | 3.5ms<br>(User mechanism is<br>enabled: 7.1ms) |
|               | 5: Current instruction                                                                           | Outputs the current instruction value.                                                                                                    | [10 <sup>-3</sup> Arms]                                                                                                    |                                | 28ms                                           |
|               | 6: Maximum current<br>instruction 1                                                              | Outputs the maximum current instruc-<br>tion value after power-up. Reset when<br>the robot power supply is shut off.                                                                             | [10 <sup>-3</sup> Arms]                                                                                                    |                                | 0.9sec                                         |
| Joint data    | 7: Maximum current<br>instruction 2                                                              | Outputs the maximum current instruc-<br>tion value for past 2sec.                                                                                                    | [10 <sup>-3</sup> Arms]                                                                                                    |                                | 0.9sec                                         |
|               | 8: Current feedback                                                                              | Outputs the current value generated in the servo motor.                                                                                                    | [10 <sup>-3</sup> Arms]                                                                                                    |                                | 3.5ms<br>(User mechanism is<br>enabled: 7.1ms) |
|               | 9: Allowable current<br>instruction, minus<br>side                                               | Outputs the maximum allowable value<br>(minus side) of the current generated in<br>the servo motor. * The value may vary<br>according to jog and automatic opera-<br>tions.                      | [10 <sup>-3</sup> Arms]                                                                                                    |                                | 3.5ms<br>(User mechanism is<br>enabled: 7.1ms) |
|               | 10: Allowable current instruction, plus side                                                     | Outputs the maximum allowable value<br>(plus side) of the current generated in<br>the servo motor. * The value may vary<br>according to jog and automatic opera-<br>tions.                       | [10 <sup>-3</sup> Arms]                                                                                                    |                                | 3.5ms<br>(User mechanism is<br>enabled: 7.1ms) |
|               | 11: Effective current                                                                            | Outputs the effective value of current feedback.                                                                                                    | [10 <sup>-3</sup> Arms]                                                                                                    |                                | 28ms                                           |
|               | 12: Axis load level                                                                              | Outputs the motor's load level. The<br>bigger this value, the heavier the<br>load on the motor.<br>Roughly it should be 80% or less.<br>* It takes a few minutes until the value<br>will stable. | [10 <sup>-3</sup> %]                                                                                                    |                                | 0.9sec                                         |
|               | 13: Maximum axis load<br>level                                                                   | Outputs the maximum value of axis<br>load level after power-up. Reset when<br>the power supply is shut off.                                                                                      | [10 <sup>-3</sup> %]                                                                                                    |                                | 0.9sec                                         |

Note1) Because the collision detection function is unavailable during using multiple mechas, outputs zero.

## 3.2.5 Monitor Maintenance Information

Here, periodically outputs the robot's scheduled maintenance data (grease and belt remaining times) to the CPU buffer memory.

(1) Monitoring data list

| GOT Addr<br>(offset) Description |                                      | Update Cycle                   |
|----------------------------------|--------------------------------------|--------------------------------|
| 980                              | (Reserved)                           |                                |
| 981                              | (                                    |                                |
| 982                              | Grease remaining time - J1 axis [Hr] |                                |
| 983                              |                                      |                                |
| 984                              | Grease remaining time - J2 axis [Hr] |                                |
| 985                              |                                      |                                |
| 986                              | Grease remaining time - J3 axis [Hr] |                                |
| 967                              |                                      |                                |
| 900                              | Grease remaining time - J4 axis [Hr] |                                |
| 990                              |                                      |                                |
| 991                              | Grease remaining time - J5 axis [Hr] |                                |
| 992                              |                                      |                                |
| 993                              | Grease remaining time - J6 axis [Hr] |                                |
| 994                              | Crease remaining time 17 evia [] [1] |                                |
| 995                              |                                      | Updated at sched-              |
| 996                              | Grease remaining time - 18 axis [Hr] | uled interval set up           |
| 997                              |                                      | ment of parameter<br>"MFINTVL" |
| 998                              | Belt remaining time - J1 axis [Hr]   |                                |
| 999                              |                                      |                                |
| 1000                             | Belt remaining time - J2 axis [Hr]   |                                |
| 1001                             |                                      |                                |
| 1002                             | Belt remaining time - J3 axis [Hr]   |                                |
| 1003                             |                                      |                                |
| 1004                             | Belt remaining time - J4 axis [Hr]   |                                |
| 1005                             |                                      |                                |
| 1000                             | Belt remaining time - J5 axis [Hr]   |                                |
| 1008                             |                                      |                                |
| 1009                             | Belt remaining time - J6 axis [Hr]   |                                |
| 1010                             |                                      |                                |
| 1011                             | Beit remaining time - J7 axis [Hr]   |                                |
| 1012                             | Belt remaining time - 18 avis [Ur]   |                                |
| 1013                             |                                      |                                |

<Precautions>

- When the target mecha does not exist, outputs all the data with zero.
- When the target mecha exists but the maintenance schedule is not supported, outputs all the data with "-1".
- When the target axis is not updated by the maintenance schedule, outputs the data "-1".

#### (2) Data description

[Grease remaining time]: Outputs the remaining time until the grease-up of each axis. [Belt remaining time]: Outputs the remaining time until the belt exchange of each axis.

## 4 Reads/Writes Robot's Variables

## 4.1 Function Description

#### (1) Function list

The table below lists the variable operations performed from the GOT:

#### Table 4-1:Variable operation function list

| No | Item                    | Description                                                                                    | Robot's<br>response time         |
|----|-------------------------|------------------------------------------------------------------------------------------------|----------------------------------|
| 1  | Read numeric variable   | Reads variable content by specifying slot number and variable name.                            |                                  |
| 2  | Write numeric variable  | Rewrites variable content by specifying slot number, variable name, and vari-<br>able content. | Answered within                  |
| 3  | Read position variable  | Reads variable content by specifying slot number and variable name.                            | 1sec (it may vary                |
| 4  | Write position variable | Rewrites variable content by specifying slot number, variable name, and vari-<br>able content. | according to the robot control's |
| 5  | Read joint variable     | Reads variable content by specifying slot number and variable name.                            | load state)                      |
| 6  | Write joint variable    | Rewrites variable content by specifying slot number, variable name, and vari-<br>able content. |                                  |

#### (2) Functional requirements

Always available when a program is selected for robot's target slot and the target variable exists. When the target is external variable, the variable operation is possible by specifying zero for a slot number, even when a program is not selected.

## 

## Be careful fully to change variable value.

The robot's location and behavior may be changed by changing the variable value, thereby interfering with surrounding devices. Because it is especially dangerous when the robot is in operation, sufficiently check the value to be changed.

## 4.2 Operation Flow

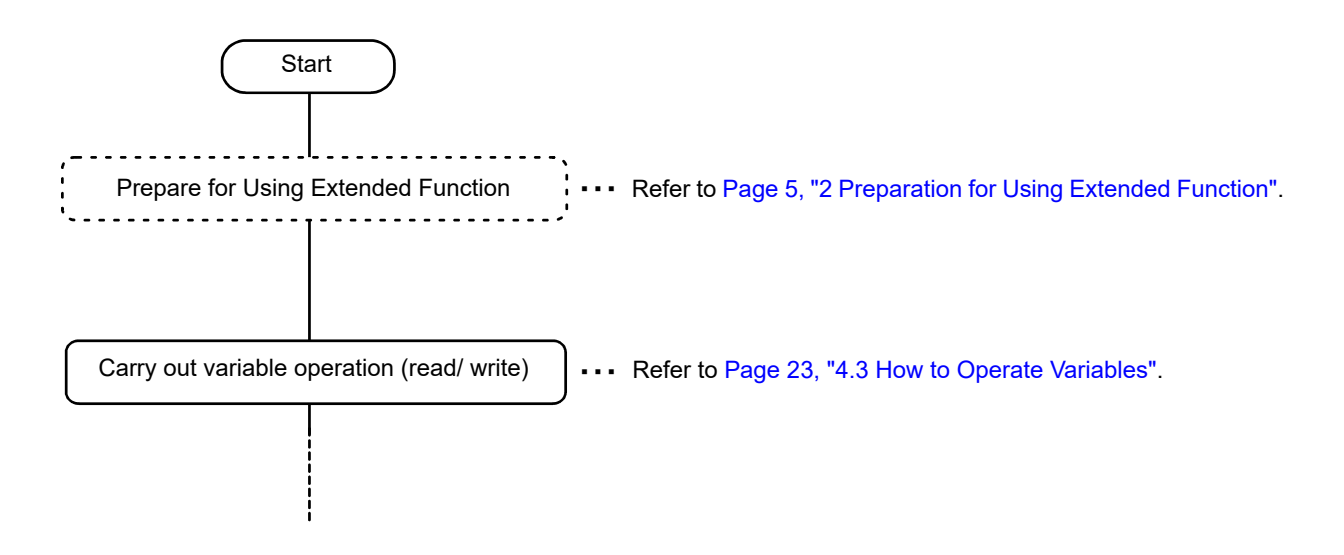

### 4.3 How to Operate Variables

Here, in the GOT, operates the robot's variables (read/ write variables) by specifying function number, slot number, variable name, and variable data.

Function number setting allows you to select work type (read/ write variable) and variable type (numeric/ position/ joint variables) and specify a variable name (designation of ASCII character).

#### 4.3.1 Data List

#### (1) GOT output data

1) Word data

Setting values when specifying ASCII character for variable and program names

| GOT<br>Addr<br>(offset)       Item       Numeric Var<br>(Integer)       Position Var       Joint Var       Numeric Var<br>(Long-precision<br>integer number)       Numeric Var<br>(Single-precision<br>number)         Read       Write       Read       Write       Read       Write       Read       Write       Read       Write       Read       Write                                                                                                    | /ar<br>n real<br>/rite<br>22 |
|----------------------------------------------------------------------------------------------------|------------------------------|
| Read         Write         Read         Write         Read         Write         Read         W                                                                                                    | /rite<br>22                  |
|                                                                                                    | 22                           |
| (Reserved)                                                                                                    | 22                           |
| 702 Function No 101 102 104 105 107 108 111 112 121 1                                                                                                    |                              |
| 703         Slot No         Slot number [0, 1 to the value of parameter TASKMAX]                                                                                                    |                              |
| 704                                                                                                    |                              |
| 705<br>Program                                                                                                    |                              |
| 706 name (Not used)                                                                                                    |                              |
| 707 (Not used)                                                                                                    |                              |
| 708                                                                                                    |                              |
| 709                                                                                                    |                              |
| 710                                                                                                    |                              |
| 712                                                                                                    |                              |
| 713 Variable                                                                                                    |                              |
| 714 name Variable name [ASCII data, up to 16 characters]                                                                                                    |                              |
| 715                                                                                                    |                              |
| 716                                                                                                    |                              |
| 717                                                                                                    |                              |
| 718 Integer Long-                                                                                                    | nale-                        |
| 719                                                                                                    | cision<br>num-<br>value      |
| 720 Y coor- J2 coor-                                                                                                    |                              |
| 721 dinate value dinate value                                                                                                    |                              |
| 722 Z coor- J3 coor-                                                                                                    |                              |
| 723                                                                                                    |                              |
| 724 A coor-<br>dinate dinate                                                                                                    |                              |
| 725                                                                                                    |                              |
| 726 Variable (Not Not Not Not Not Not Not Not                                                                                                    |                              |
| 727 data used) (Not used) value used) value used) used) used)                                                                                                    |                              |
| 728 Used) C coor- J6 coor- (Not (N                                                                                                    | Not                          |
| 729 dinate value used) used) used)                                                                                                    | sed)                         |
| 730 L1 coor-<br>dinate dinate                                                                                                    |                              |
| 731                                                                                                    |                              |
| Image: 132     Image: 132       Image: 732     Image: 132       Image: 732 <td></td> |                              |
| 733 value value                                                                                                    |                              |
| 735 Struc-<br>ture flag                                                                                                    |                              |
| 736 (Not                                                                                                    |                              |
| 737 used)                                                                                                    |                              |

#### 2) Bit signal

| GOT Address   |              | Description                    |             |
|---------------|--------------|--------------------------------|-------------|
| Addr (offset) | Bit position |                                | Description |
| 700           | 0            | Request for variable operation |             |

#### (2) Robot output data

## 1) Word data

Setting values when specifying ASCII character for variable and program names

|                      |                   |                          | Setting Value for Specifying ASCII Character                |               |             |               |                         |                               |                                |                             |                                |  |  |  |
|----------------------|-------------------|--------------------------|-------------------------------------------------------------|---------------|-------------|---------------|-------------------------|-------------------------------|--------------------------------|-----------------------------|--------------------------------|--|--|--|
| GOT Addr<br>(offset) | Item              | Numeric Var<br>(Integer) |                                                             | Position Var  |             | Joint Var     |                         | Numer<br>(Long-p<br>integer r | ric Var<br>recision<br>number) | Numer<br>(Single-pre<br>num | ric Var<br>cision real<br>ber) |  |  |  |
|                      |                   | Read                     | Write                                                       | Read          | Write       | Read          | Write                   | Read                          | Write                          | Read                        | Write                          |  |  |  |
| 551                  | Completion status |                          | Completion status [1: OK/ other than 1: NG]                 |               |             |               |                         |                               |                                |                             |                                |  |  |  |
| 552                  | Function No       | 101                      | 102                                                         | 104           | 105         | 107           | 108                     | 111                           | 112                            | 121                         | 122                            |  |  |  |
| 553                  | Slot No           |                          |                                                             | Slot nu       | umber [0, 1 | to the valu   | ue of parar             | neter TAS                     | (MAX]                          |                             |                                |  |  |  |
| 554                  |                   |                          |                                                             |               |             |               |                         |                               |                                |                             |                                |  |  |  |
| 555                  |                   |                          |                                                             |               |             |               |                         |                               |                                |                             |                                |  |  |  |
| 556                  | Program           |                          |                                                             | Pro           | ogram nam   | e, ASCII da   | ata, up to <sup>r</sup> | 12 characte                   | ers]                           |                             |                                |  |  |  |
| 557                  | name              |                          |                                                             |               | -           |               |                         |                               | Ē                              |                             |                                |  |  |  |
| 558                  |                   |                          |                                                             |               |             |               |                         |                               |                                |                             |                                |  |  |  |
| 559                  |                   |                          |                                                             |               |             |               |                         |                               |                                |                             |                                |  |  |  |
| 561                  |                   |                          |                                                             |               |             |               |                         |                               |                                |                             |                                |  |  |  |
| 562                  |                   |                          |                                                             |               |             |               |                         |                               |                                |                             |                                |  |  |  |
| 563                  | Variable          |                          |                                                             |               |             |               |                         |                               |                                |                             |                                |  |  |  |
| 564                  | name              |                          | Variable name [ASCII data, up to 16 characters]             |               |             |               |                         |                               |                                |                             |                                |  |  |  |
| 565                  |                   |                          |                                                             |               |             |               |                         |                               |                                |                             |                                |  |  |  |
| 566                  |                   |                          |                                                             |               |             |               |                         |                               |                                |                             |                                |  |  |  |
| 567                  |                   |                          |                                                             |               |             |               |                         |                               |                                |                             |                                |  |  |  |
| 568                  |                   | Inte                     | Integer J1 coordinate Long-precision inte- Single-precision |               |             |               |                         |                               |                                |                             |                                |  |  |  |
| 569                  |                   |                          |                                                             | X coordin     | ate value   | val           | ue                      | ger numb                      | per value                      | real num                    | per value                      |  |  |  |
| 570                  |                   |                          |                                                             | Margaret la   |             | J2 cool       | rdinate                 |                               |                                |                             |                                |  |  |  |
| 571                  |                   |                          |                                                             | Y coorain     | ate value   | val           | ue                      |                               |                                |                             |                                |  |  |  |
| 572                  |                   |                          |                                                             | Zapardin      | ete velue   | J3 cool       | rdinate                 |                               |                                |                             |                                |  |  |  |
| 573                  |                   |                          |                                                             |               | ale value   | val           | ue                      |                               |                                |                             |                                |  |  |  |
| 574                  |                   |                          |                                                             | A coordin     | ate value   | J4 cool       | rdinate                 |                               |                                |                             |                                |  |  |  |
| 575                  |                   |                          |                                                             | Accordin      |             | val           | ue                      |                               |                                |                             |                                |  |  |  |
| 576                  |                   |                          |                                                             | B coordin     | ate value   | J5 cool       | rdinate                 |                               |                                |                             |                                |  |  |  |
| 577                  | Variable          | (Not                     | (Not                                                        |               |             | val           | ue                      |                               |                                |                             |                                |  |  |  |
| 578                  | data              | used)                    | used)                                                       | C coordin     | ate value   | J6 cool       | rdinate                 | (Not                          | (Not                           | (Not                        | (Not                           |  |  |  |
| 579                  |                   |                          |                                                             |               |             | vai           | ue                      | used)                         | usea)                          | usea)                       | usea)                          |  |  |  |
| 580                  |                   |                          |                                                             | L1 coo        | rdinate     | J7 cool       | rdinate                 |                               |                                |                             |                                |  |  |  |
| 581                  |                   |                          |                                                             | Val           |             |               |                         |                               |                                |                             |                                |  |  |  |
| 583                  |                   |                          |                                                             | L2 COO<br>Val | rainate     | J8 coordinate |                         | J8 coordinate                 | J8 coordinate                  | value                       |                                |  |  |  |
| 584                  |                   |                          |                                                             | Va            |             | Val           |                         |                               |                                |                             |                                |  |  |  |
| 585                  |                   |                          |                                                             | Structu       | ire flag    | (Not          | (Not                    |                               |                                |                             |                                |  |  |  |
| 586                  |                   |                          |                                                             |               |             | used)         | used)                   |                               |                                |                             |                                |  |  |  |
| 587                  |                   |                          |                                                             | Multi-tu      | irn data    |               |                         |                               |                                |                             |                                |  |  |  |

#### 2) Bit signal

| GOT Add       | ress         |                              | Description |
|---------------|--------------|------------------------------|-------------|
| Addr (offset) | Bit position |                              | Description |
| 550 0         |              | Variable operation completed |             |

#### (3) Completion status

The values below are established as completion status:

| Setting<br>Value | Description                                                                                                    |
|------------------|----------------------------------------------------------------------------------------------------|
| 1                | Successfully completed                                                                                                    |
| 2                | Specified data (function number, slot number, variable number, element number, or external variable specification) out of range                         |
| 3                | Program not selected for the target slot                                                                                                    |
| 4                | Target variable does not exist                                                                                                    |
| 5                | (Reserved)                                                                                                    |
| 6                | Not the formal variable data (at the time of writing variable)                                                                                          |
| 7                | Target variable not writable (at the time of writing variable)                                                                                          |
| 8                | Target variable value out of range at the time of reading variable: Not in the range between -32768 and 32767 (at the time of reading numeric variable) |
| 10               | NG because of a factor other than 2 to 8                                                                                                    |

#### (4) Data description

#### [Function No]

Select the target function.

Function number setting allows you to select work type (read/ write variable) and variable type (numeric/ position/ joint variables) and specify a variable name (designation of ASCII character).

#### [Slot number]

Select the target slot.

In general, specify a value between 1 and the value of parameter TASKMAX (factory default: 8). In case of external variable, "0" can be specified.

#### [Program name]

Program name is displayed in ASCII character.

#### Specifying ASCII character

- Specify ASCII program name in 6 words area (12 characters).
- To specify ASCII characters, specify all 12 characters or string data including terminating code. However, leading and ending blank characters (space) are ignored.
- When target is an external variable and zero is specified for slot number, the program name becomes NULL.

#### [Variable name]

To specify a variable name, specify ASCII characters.

- Specifying ASCII character
  - Specify the variable name (including leading character) in the 8 words area (16 characters, robot specification).
  - To specify ASCII characters, specify all 16 characters or string data including terminating code. However, leading and ending whitespace characters (space) are ignored.
  - The character underscore (\_) used in array and external variable is also available, and array or external variable can be specified.

#### <ASCII data setting example>

- Set up the data in order from low to high byte of start address.
- Specify zero as a terminating code.
  - (Be compliant with the character input specification of the GOT)

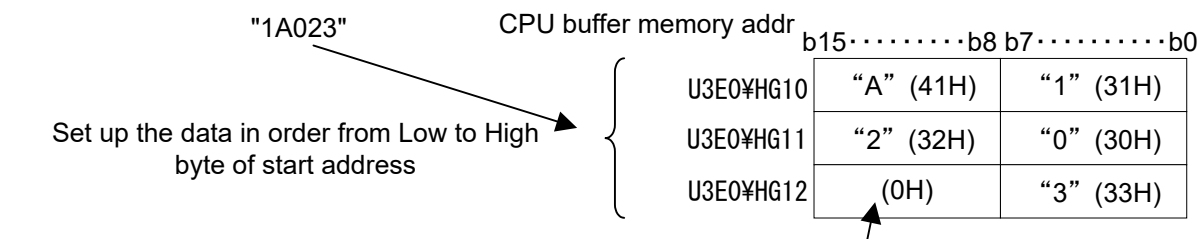

Specify zero as a terminating code

#### <Available character>

Available characters are compliant with robot specification. (Refer to the table below.)

| Category    | Available Characters         | Program<br>Name | Variable<br>Name |
|-------------|------------------------------|-----------------|------------------|
| Alphabetic  | ABCDEFGHIJKLMNOPQRSTUVWXYZ   | 0               | 0                |
| character   | abcdefghijklmnopqrstuvwxyz   | ×               | 0                |
| Figure      | 0 1 2 3 4 5 6 7 8 9          | 0               | △ Note1)         |
| Symbol      | "'&()*+,/:;=<>?[\]^{}~ !#\$% | ×               | × Note2)         |
| Symbol      | '_' (underscore)             | ×               | △ Note3)         |
| White space | Whitespace character         | ×               | ×                |

Note1) Only the alphabetic characters are available at the beginning of variable name. A figure is available for second and after characters.

Note2) Parentheses "()" for specifying an array are available.

Note3) Available for second and after characters. The variable whose second character is underscore '\_' is an external variable.

[Variable data: numeric variable (Integer)]

- One word is prepared for a numeric variable and only an integer can be specified.
- Therefore, its range is between -32768 and 32767, and digits after decimal point are discarded.

[Variable data: numeric variable (Long-precision integer number)]

• Two words are prepared for a numeric variable and only an integer can be specified.

• Therefore, its range is between -2147483648 and 2147483647, and digits after decimal point are discarded.

[Variable data: position, joint, and numeric (Single-precision real number) variables]

• The unit is  $10^{-4}$ mm or  $10^{-4}$ deg.

However, the number of significant figures for position and joint variable data output from the robot is dependent on the parameter PRGDPNTM (digits after decimal point: factory default is 2 or 3 digits (it may vary according to the robot model)), and the portion less than the significant figures is rounded off. For example, when PRGDPNTM is two, to round off 1.2345 gives 12300 and to round off 6.7890 gives 67900.

- Only lower one word is used for the structure flag of position variable, and upper one word is a reserved area.
- When a variable in undefined state (a variable exists but its data is empty) is read, zero is set to the undefined portion of data.
- Because each component value is handled as a single-precision floating type real number in the robot, <u>the</u> <u>number of significant figures is about 7 digits.</u>

(The value which can be expressed with 24bit when expressed in binary number is about 7 digits when expressed in decimal number).

• When the data is successfully written into a variable, the variable data in the robot after the writing is read again and sent.

Therefore, even when writing into a position or joint variable is successfully ended, the data specified by the GOT may be different from the data to be sent by the robot. The robot's posture data or the number of significant figures of data's digits after decimal point may differ.

4.3.2 Timing Chart

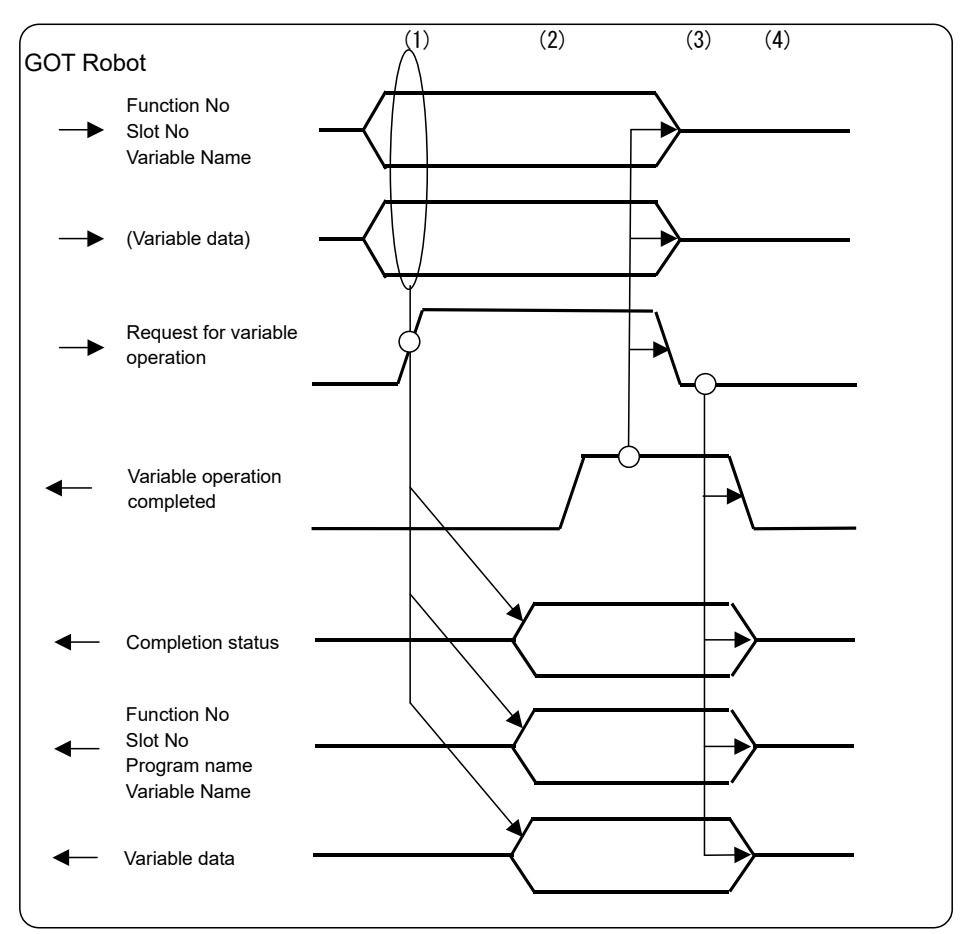

Fig.4-1:Variable operation timing chart

- (1) The GOT sets up "Function number", "Slot number", "Variable name", and "Variable data" (only for writing variable) and turns ON "Request for variable operation".
- (2) When the robot receives "Request for variable operation ON", the robot operates the variable based on received data. When "Function number", "Slot number", "Variable name", "Variable data", and "Completion status" are specified after the operation, the robot turns ON "Variable operation completed".

When the operation cannot be carried out, the robot specifies a number indicating NG and turns ON "Variable operation completed".

- (3) When "Variable operation completed ON" is received, the GOT turns OFF "Request for variable operation".
- (4) When received "Request for variable operation OFF", the robot turns OFF "Variable operation completed" and clears the data.

## 5 Read Current Line of Robot Program

## 5.1 Function Description

(1) Function list

The Table 5-1 lists the program operations performed from the GOT.

| No | Item                             | Description                                                                                                    | Robot's Response<br>Time                                                                  |
|----|----------------------------------|----------------------------------------------------------------------------------------------------|-------------------------------------------------------------------------------------------|
| 1  | Read program's cur-<br>rent line | <ul> <li>Reads currently performing robot program (one line, 128 characters) by specifying a slot number.</li> <li>Practicable when a program is selected for robot's slot.</li> </ul> | Responds within 1s<br>(it may vary accord-<br>ing to the robot con-<br>trol's load state) |

#### (2) Program data

The program data is as follows:

- The data is one line of program (up to 128 characters) in ASCII.
- When the data is less than 128 characters, terminating code 0 (NULL) is added at the end of string.
- Shift JIS codes are used for kanji character (similar to GOT specification).

When a program line can be longer than 128 characters, the data after 128th character cannot be read.

Consequently, when the program whose line is longer than 128 characters is read and the data is written as-is into the robot, be careful that the data which exceeds 128 characters will be deleted.

## 5.2 Operation flow

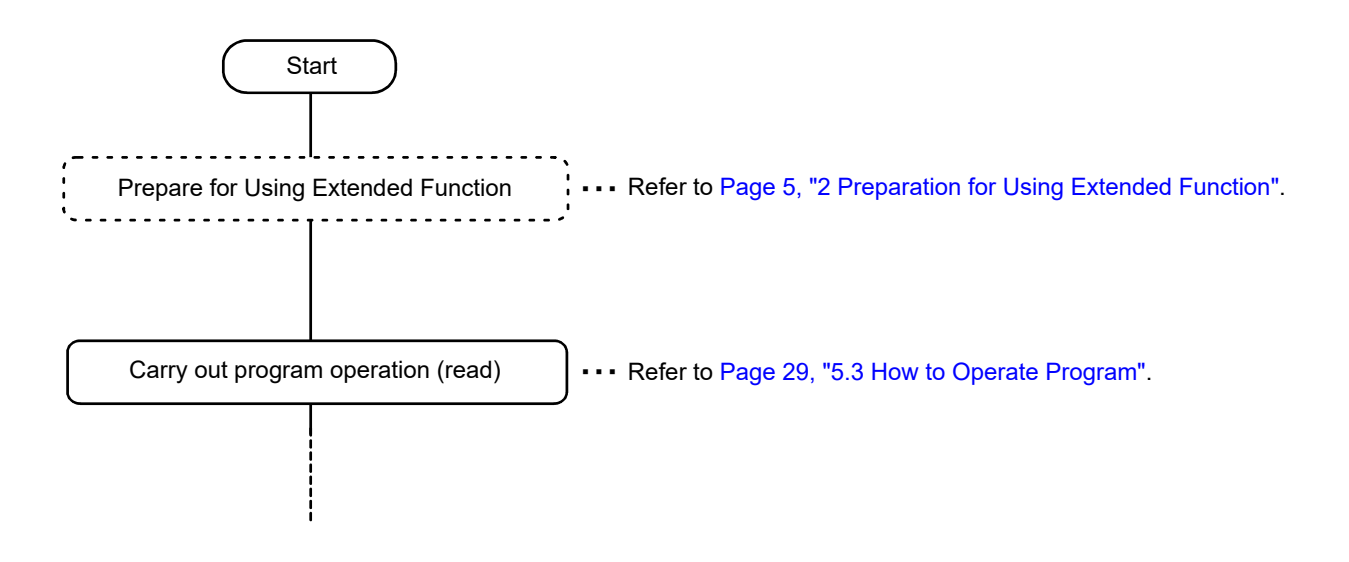

## 5.3 How to Operate Program

Here, in the GOT, operates the robot program by specifying function number, slot number, program name, and program data.

Setting function number to '103' allows you to select a work type (read current line) and specify a program name (designation of ASCII character).

#### 5.3.1 Data List

- (1) GOT output data
  - 1) Word data

| GOT Addr |               | Setting Value for Specifying ASCII<br>Character   |  |  |
|----------|---------------|---------------------------------------------------|--|--|
| (offset) | Item          | Program                                           |  |  |
|          |               | Read current line                                 |  |  |
| 740      | (Reserved)    | (Reserved)                                        |  |  |
| 741      | Function No   | 103                                               |  |  |
| 742      | Slot No       | Slot number [1 to the value of parameter TASKMAX] |  |  |
| 743      |               |                                                   |  |  |
| 744      |               |                                                   |  |  |
| 745      | Dragram nama  | (Net used)                                        |  |  |
| 746      | Program name  | (Not used)                                        |  |  |
| 747      |               |                                                   |  |  |
| 748      |               |                                                   |  |  |
| 749      | Line No       | (Not used)                                        |  |  |
| 750      | (Reserved)    | (Reserved)                                        |  |  |
| 751      |               |                                                   |  |  |
| 752      |               |                                                   |  |  |
|          |               |                                                   |  |  |
|          |               |                                                   |  |  |
|          |               |                                                   |  |  |
|          |               |                                                   |  |  |
|          |               |                                                   |  |  |
|          |               |                                                   |  |  |
|          |               |                                                   |  |  |
|          | Program data  | (Not used)                                        |  |  |
|          | r rogram data |                                                   |  |  |
|          |               |                                                   |  |  |
|          |               |                                                   |  |  |
|          |               |                                                   |  |  |
|          |               |                                                   |  |  |
|          |               |                                                   |  |  |
|          |               |                                                   |  |  |
|          |               |                                                   |  |  |
| 813      |               |                                                   |  |  |
| 814      |               |                                                   |  |  |

#### 2) Bit signal

| GOT Address   |                 |                               |  |
|---------------|-----------------|-------------------------------|--|
| Addr (offset) | Bit<br>position | Description                   |  |
| 700           | 1               | Request for program operation |  |

## (2) Robot output data

#### 1) Word data

| GOT Addr |                                   | Setting Value for Specifying ASCII<br>Character   |  |
|----------|-----------------------------------|---------------------------------------------------|--|
| (offset) | Item                              | Program                                           |  |
|          |                                   | Read current line                                 |  |
| 590      | Completion status                 | Completion status [1: OK/ other than 1: NG]       |  |
| 591      | Function No                       | 103                                               |  |
| 592      | Slot No                           | Slot number [1 to the value of parameter TASKMAX] |  |
| 593      |                                   |                                                   |  |
| 594      |                                   |                                                   |  |
| 595      | Program name                      | Program name ASCII data up to 12 characters       |  |
| 596      | riogrammanic                      |                                                   |  |
| 597      |                                   |                                                   |  |
| 598      |                                   |                                                   |  |
| 599      | Line No                           | Line No [1 - 32767]                               |  |
| 600      | Number of pro-<br>gram characters | Number of program characters                      |  |
| 601      | -                                 |                                                   |  |
| 602      |                                   |                                                   |  |
|          |                                   |                                                   |  |
| •        |                                   |                                                   |  |
|          |                                   |                                                   |  |
|          |                                   |                                                   |  |
|          |                                   |                                                   |  |
|          |                                   |                                                   |  |
|          |                                   | Program to be read                                |  |
|          | Program data                      | [ASCII data, up to 128 characters]                |  |
|          |                                   | * Shift JIS code for kanji                        |  |
|          |                                   |                                                   |  |
|          |                                   |                                                   |  |
|          |                                   |                                                   |  |
|          |                                   |                                                   |  |
|          |                                   |                                                   |  |
|          |                                   |                                                   |  |
| 663      |                                   |                                                   |  |
| 664      |                                   |                                                   |  |

## 2) Bit signal

| GOT Address   |                 |                             |             |
|---------------|-----------------|-----------------------------|-------------|
| Addr (offset) | Bit<br>position | Descri                      | Description |
| 550 1 Progr   |                 | Program operation completed |             |

#### (3) Completion status

The values below are established as completion status:

| Setting<br>Value | Description                                                                |  |  |
|------------------|----------------------------------------------------------------------------|--|--|
| 1                | Successfully completed                                                     |  |  |
| 2                | Specified data (function number, slot number, program number) out of range |  |  |
| 3                | Program not selected for the target slot                                   |  |  |
| 4                | (Reserved)                                                                 |  |  |
| 5 (Reserved)     |                                                                            |  |  |
| 6                | 6 (Reserved)                                                               |  |  |
| 7                | (Reserved)                                                                 |  |  |
| 10               | 10 NG because of a factor other than 2 to 7                                |  |  |

#### (4) Data description

[Function No]

Selects the target function.

Function number setting allows you to select a work type (read current line) and specify a program name (designation of ASCII character).

#### [Slot number]

Select the target slot. Specify a value (factory default: 8) in the range between 1 and the value of parameter TASKMAX.

#### [Program name]

ASCII characters of the output program name.

- Specifying ASCII character
- Specify ASCII program name in 6 words area (12 characters).
- To specify ASCII characters, specify all 12 characters or string data including terminating code. However, leading and ending whitespace characters (space) are ignored.

For information about ASCII data, available characters, refer to Page 25, "(4) Data description".

#### [Line No]

The line number of the read line is output.

When a program is selected but program is in abeyance (program is not running), the line number of first line is output.

[Number of program characters]

Outputs the number of characters of target line in the target program.

Count and specify the number of characters from the leading to final character (exclusive of line feed/ terminating characters) including comment line (exclusive of line number).

When the target line is longer than 128 characters, up to 128 characters are read as a program data, but the number of counted characters is set as-is as the number of program characters. When writing into a program, the number of characters of written line is set.

Example 1: A line is less than 128 characters:

Stored in program data area (25 characters + terminating code (0))

|               | 1                 | 0           | ,         |
|---------------|-------------------|-------------|-----------|
| MOV P1        | ' Move to the aim | ed position | <cr></cr> |
| Number of pro | ogram characters  | 25          | ]         |

Specify the number of characters from the leading to the final character (exclusive of terminting character)

Example 2: A line is more than 128 characters:

Stored in program data area (128 characters)

|                                  | PHOSEI=PBASE*INV(PTOOL)*PDATA                                                          |  | ' Calculate correction calculation <cr></cr> |  |  |
|----------------------------------|----------------------------------------------------------------------------------------|--|----------------------------------------------|--|--|
|                                  | L                                                                                      |  |                                              |  |  |
| Number of program characters 132 |                                                                                        |  |                                              |  |  |
|                                  | Specify the number of characters from the leading to the final character (evolucive of |  |                                              |  |  |

Specify the number of characters from the leading to the final character (exclusive of terminting character)

[Program data]

- The data is in ASCII format and up to 128 characters of program content are stored.
- Shift JIS codes are used for kanji.
- Line number is excluded from the program data.

## 5.3.2 Timing Chart

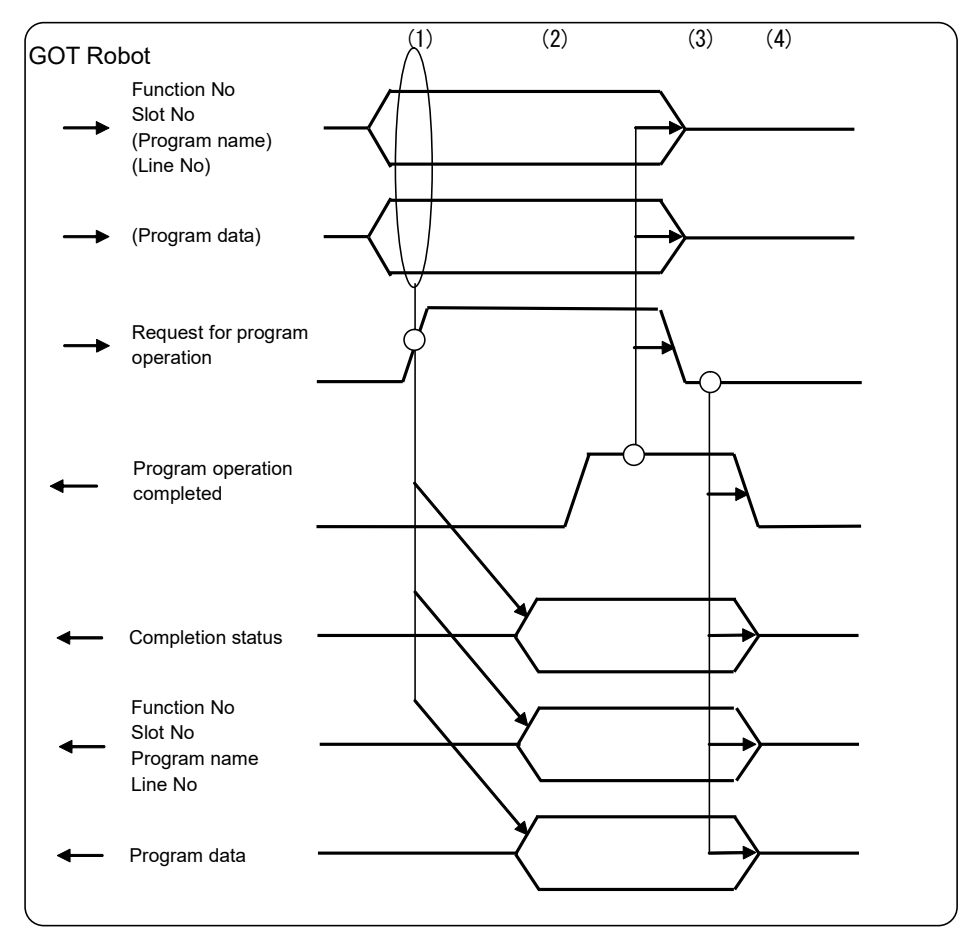

Fig.5-1:Program operation timing chart

- (1) The GOT sets up necessary data of "Function number", "Slot number", "Program name", "Line number", and "Program data" and turns ON "Request for program operation".
- (2) When the robot receives "Request for program operation ON", the robot operates the program based on received data. When "Function number", "Slot number", "Program name", "Program data", and "Completion status" are specified after the operation, the robot turns ON "Program operation completed".

When the operation cannot be carried out, the robot specifies a number indicating NG and turns ON "Program operation completed".

- (3) When "Program operation completed ON" is received, the GOT turns OFF "Request for program operation".
- (4) When received "Request for program operation OFF", the robot turns OFF "Program operation completed" and clears the data.

## 6 Set up Robot's Maintenance

## 6.1 Function Description

(1) Function list

The Table 6-1 lists the maintenance setting performed from the GOT.

#### Table 6-1:Maintenance setting function list

| No | Item                                | Description                                                                                           | Robot's<br>Response Time                                                                 |
|----|-------------------------------------|----------------------------------------------------------------------------------------------------|------------------------------------------------------------------------------------------|
| 1  | Reset maximum ser-<br>vomotor value | Resets the servo monitor's maximum values (current value, load factor, etc.) stored by robot to zero. | Responds within 1s<br>(it may vary<br>according to the<br>robot control's load<br>state) |

## (2) Functional requirements

Always practicable.

## 6.2 Operation flow

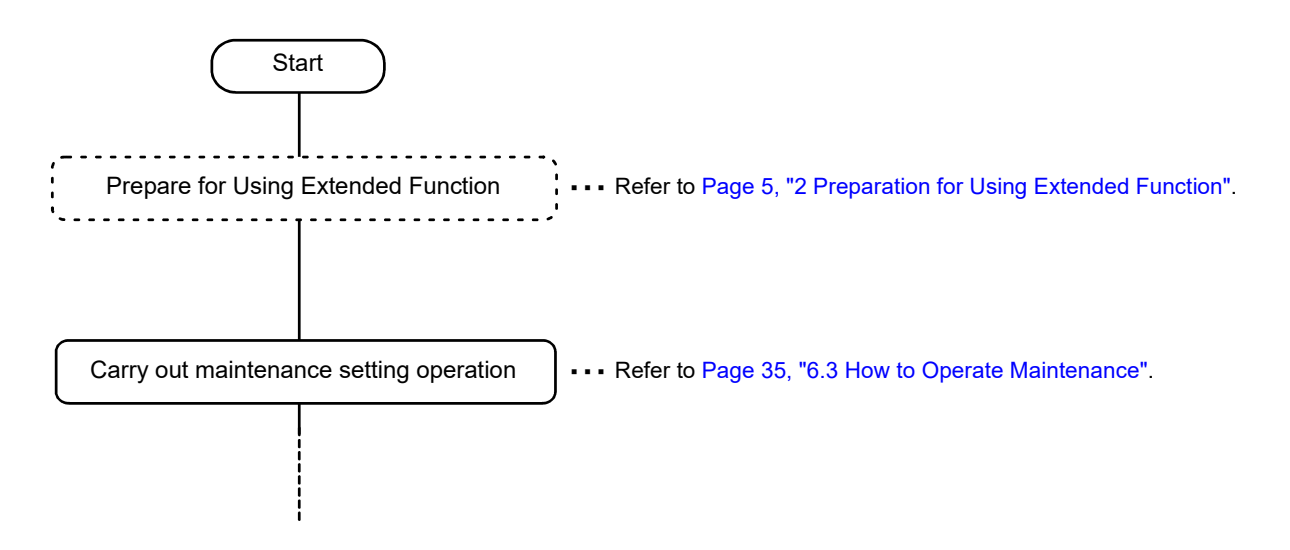

## 6.3 How to Operate Maintenance

Here, in the GOT, operates the maintenance setting by specifying function number and setting data corresponding to the function.

Function number setting allows you to select function items.

#### 6.3.1 Data List

#### (1) GOT output data

1) Word data

|                      |             | Setting Value                                   |
|----------------------|-------------|-------------------------------------------------|
| GOT Addr<br>(offset) | ltem        | Reset Servo Monitor's Maximum/Minimum<br>Values |
| 820                  | (Reserved)  | (Reserved)                                      |
| 821                  | Function No | 6                                               |
| 822                  | Mecha No    | Mecha No[1-3]                                   |
| 823                  |             |                                                 |
| 824                  |             |                                                 |
| 825                  | Mecha No    | (Not used)                                      |
| 826                  |             | (Not used)                                      |
| 827                  |             |                                                 |
| 828                  |             |                                                 |

#### 2) Bit signal

| GOT Add                     | lress |                                 |  |
|-----------------------------|-------|---------------------------------|--|
| Addr (offset) Addr (offset) |       | Description                     |  |
| 700                         | 2     | Request for maintenance setting |  |

#### (2) Robot output data

#### 1) Word data

| GOTAddr  | Item                   | Setting Value                                |
|----------|------------------------|----------------------------------------------|
| (offset) |                        | Reset Servo Monitor's Maximum/Minimum Values |
| 670      | Completion sta-<br>tus | Completion status [1: OK/ other than 1: NG]  |
| 671      | Function No            | 6                                            |
| 672      | Mecha No               | Mecha No[1-3]                                |
| 673      |                        | (Not used)                                   |
| 674      |                        |                                              |
| 675      | Mecha No               |                                              |
| 676      |                        |                                              |
| 677      |                        |                                              |
| 678      |                        |                                              |

#### 2) Bit signal

| GOT Address   |                  |                               |  |
|---------------|------------------|-------------------------------|--|
| Addr (offset) | Addr<br>(offset) | Description                   |  |
| 550           | 2                | Maintenance setting completed |  |

#### (3) Completion status

The values below are established as completion status:

| Setting<br>Value | Description                                                                                                    |
|------------------|----------------------------------------------------------------------------------------------------|
| 1                | Successfully completed                                                                                                    |
| 2                | Specified "Function number" and "Mecha number" are out of range (including the case that the target mecha does not exist). |
| 3                | (Not used)                                                                                                    |
| 4                | No target function (the function specified by target mecha does not exist)                                                 |
| 10               | NG because of a factor other than 2 to 4                                                                                   |

## (4) Data description

[Function No]

Selects the target function.

[Mecha No]

Select the target mecha. Specify a mecha in the range of mechas 1 - 3.

## 6.3.2 Timing Chart

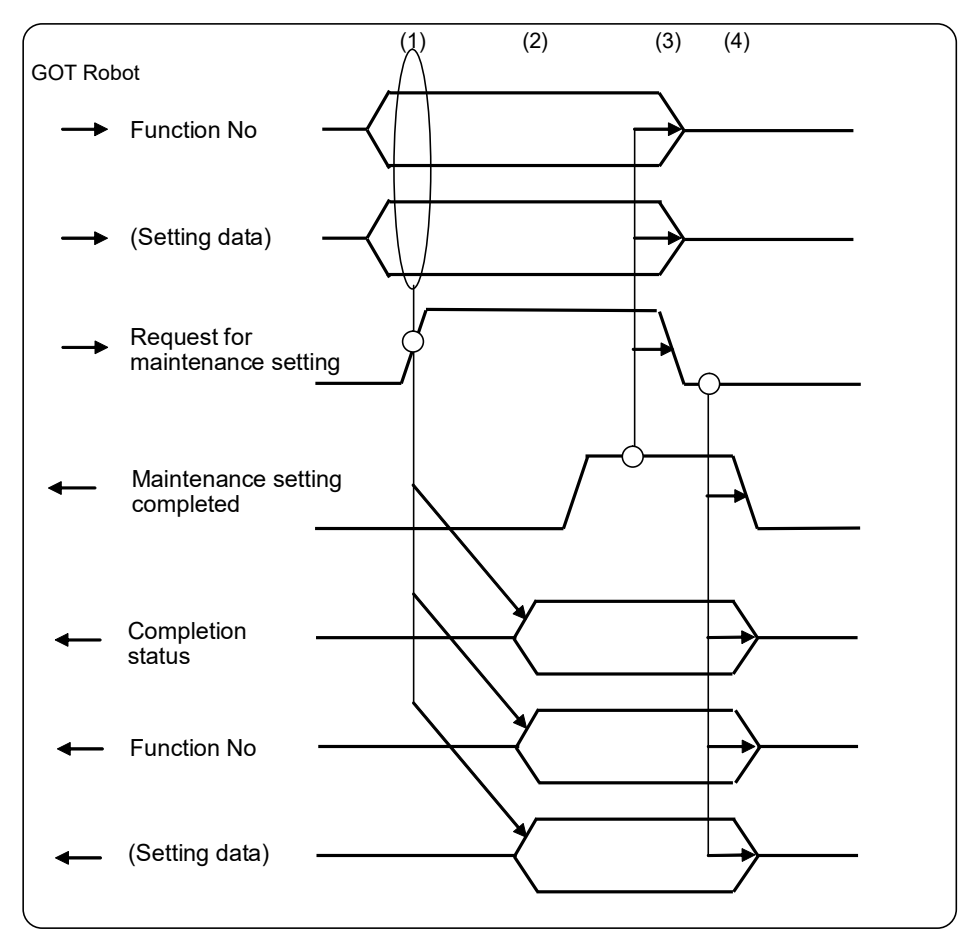

Fig.6-1:Maintenance function timing chart

- (1) The GOT sets up necessary data of "Function number" and "Setting data" and turns ON "Request for maintenance setting."
- (2) When the robot received "Request for maintenance setting ON," the robot operates the maintenance setting based on received data. When "Function number", "Setting data", and "Completion status" are specified after the operation, the robot turns ON "Maintenance setting completed." When the operation cannot be carried out, the robot specifies a number indicating NG and turns ON "Maintenance setting completed."
- (3) When "Maintenance setting completed ON" is received, the GOT turns OFF "Request for maintenance setting."
- (4) When "Request for maintenance setting OFF" is received, the robot turns OFF "Maintenance setting completed" and clears the data.

## 7 Read Robot Information

## 7.1 Function Description

## (1) Function list

The Table 7-1 lists the robot information reading performed from the GOT.

#### Table 7-1:Robot information reading function list

| No | Item                     | Description                                                                                                    | Robot's<br>Response Time                                                       |
|----|--------------------------|----------------------------------------------------------------------------------------------------|--------------------------------------------------------------------------------|
| 1  | Read error information   | Reads the detailed error information generated in the robot.<br>When multiple errors occur, three information can be read at the same<br>time, and the information to be read can be changed by specifying the<br>start number. | Responds within 1s<br>(it may vary<br>according to the<br>robot control's load |
| 2  | Read product information | Read the robot's product information.                                                                                                    | state)                                                                         |

#### (2) Functional requirements

Always practicable.

## 7.2 Operation flow

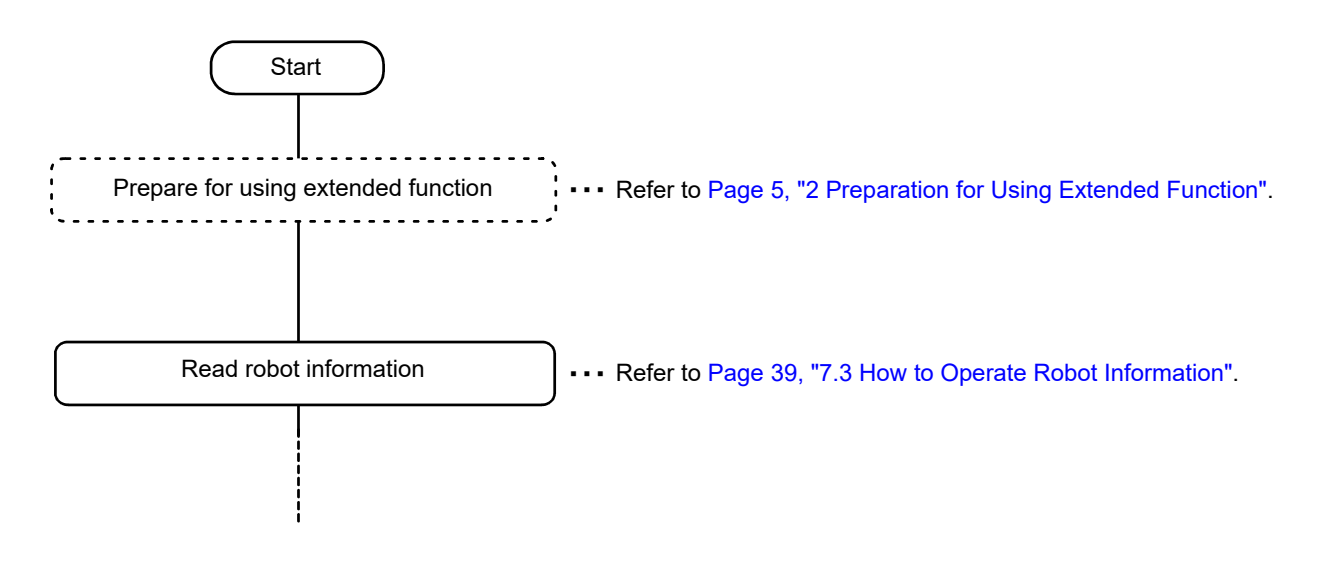

## 7.3 How to Operate Robot Information

Here, reads the robot information from the GOT by specifying function number and setting data. Function number allows you to select the robot information to be read.

## 7.3.1 Data List

## (1) GOT output data

## 1) Word data

|                      |             | Setting Value             |                             |  |
|----------------------|-------------|---------------------------|-----------------------------|--|
| GOT Addr<br>(offset) | ltem        | Read Error<br>Information | Read Product<br>Information |  |
| 830                  | (Reserved)  | (Rese                     | erved)                      |  |
| 831                  | Function No | 3                         | 4                           |  |
| 832                  | Setting No  | Start number [1 -]        | (Not used)                  |  |

#### 2) Bit signal

| GOT Address   |                  |                                 |
|---------------|------------------|---------------------------------|
| Addr (offset) | Addr<br>(offset) | Description                     |
| 700           | 3                | Request for reading information |

## (2) Robot output data

#### 1) Word data

|          |                   | Setting                                  | g Value               |
|----------|-------------------|------------------------------------------|-----------------------|
| GOT Addr | Item              | Read Error                               | Read Product          |
| (onset)  |                   | Information                              | Information           |
| 680      | Completion status | Completion status [1: OK/                | other than 1: NG]     |
| 681      | Function No       | 3                                        | 4                     |
| 682      |                   | Start number [1 -]                       | (Not used)            |
| 683      |                   | Number of errors                         |                       |
| 004      |                   | occurred                                 |                       |
| 684      |                   | Information 1 (error No)                 |                       |
| 686      |                   | Information 1                            |                       |
| 687      |                   | (error occurred program                  | Robot type name       |
| 688      |                   | name)                                    | [ASCII data, up to 20 |
| 689      |                   | characters]                              | Characters            |
| 690      | •                 | ,                                        |                       |
| 691      |                   | Information 1                            |                       |
|          |                   | (occurred line No)                       |                       |
| 692      |                   | Information 1<br>(dotailed error No)     |                       |
| 693      |                   |                                          | Controller version    |
| 694      |                   | (occurred slot No)                       | [ASCII data, up to 6  |
| 695      |                   |                                          | characters            |
| 696      |                   | (Reserved)                               |                       |
| 697      |                   |                                          |                       |
| 698      |                   | Information 2 (error No)                 | Controllor conicl No  |
| 699      |                   |                                          | Controller serial No  |
| 700      |                   | Information 2<br>(error occurred program | characters]           |
| 701      |                   | name)                                    |                       |
| 702      |                   | [ASCII data, up to 12                    |                       |
| 703      | Read data         | characters]                              |                       |
| 704      | ·                 | Information 2                            |                       |
| 705      |                   | (occurred line No)                       |                       |
| 706      | •                 | Information 2                            |                       |
| 707      |                   | (detailed error No)                      | Robot serial No       |
| 708      |                   | Information 2<br>(occurred slot No)      | characters]           |
| 709      |                   |                                          |                       |
| 710      |                   | (Reserved)                               |                       |
| 711      |                   |                                          |                       |
| 712      | 1                 | Information 3 (error No)                 |                       |
| 713      | ]                 |                                          |                       |
| 714      |                   | Information 3                            |                       |
| 715      |                   | name)                                    |                       |
| 716      |                   | [ASCII data, up to 12                    |                       |
| 717      |                   | characters]                              |                       |
| / 18     |                   | Information 3                            |                       |
| 719      |                   | (occurred line No)                       | (Not used)            |
| 720      |                   | Information 3                            |                       |
| 721      |                   | (detailed error No)                      |                       |
| 722      |                   | (occurred slot No)                       |                       |
| 723      | ]                 |                                          |                       |
| 724      |                   | (Reserved)                               |                       |
| 725      |                   |                                          |                       |

#### 2) Bit signal

| GOT Address   |                  |                               |  |
|---------------|------------------|-------------------------------|--|
| Addr (offset) | Addr<br>(offset) | Description                   |  |
| 550           | 3                | Reading information completed |  |

#### (3) Completion status

The values below are established as completion status:

| Setting<br>Value | Description                               |  |
|------------------|-------------------------------------------|--|
| 1                | Successfully completed                    |  |
| 2                | Specified "Function number" out of range  |  |
| 3                | Specified "Setting data" out of range     |  |
| 10               | NG because of a factor other than 2 and 3 |  |

#### (4) Data description

[Function No]

Selects the target function.

#### [Start No of read data]

Specify the information's start number to be read.

The robot reads and stores three pieces of information from the specified number in the CPU buffer memory.

Specify 1: Reads first to third pieces of registered information.

Specify 2: Reads second to fourth pieces of registered information.

Specify 3: Reads third to fifth pieces of registered information.

Of information 1 - 3, the information with small number is a new error.

When the target information with the specified number does not exist, the robot sets all read data to zero.

## 7.3.2 Timing Chart

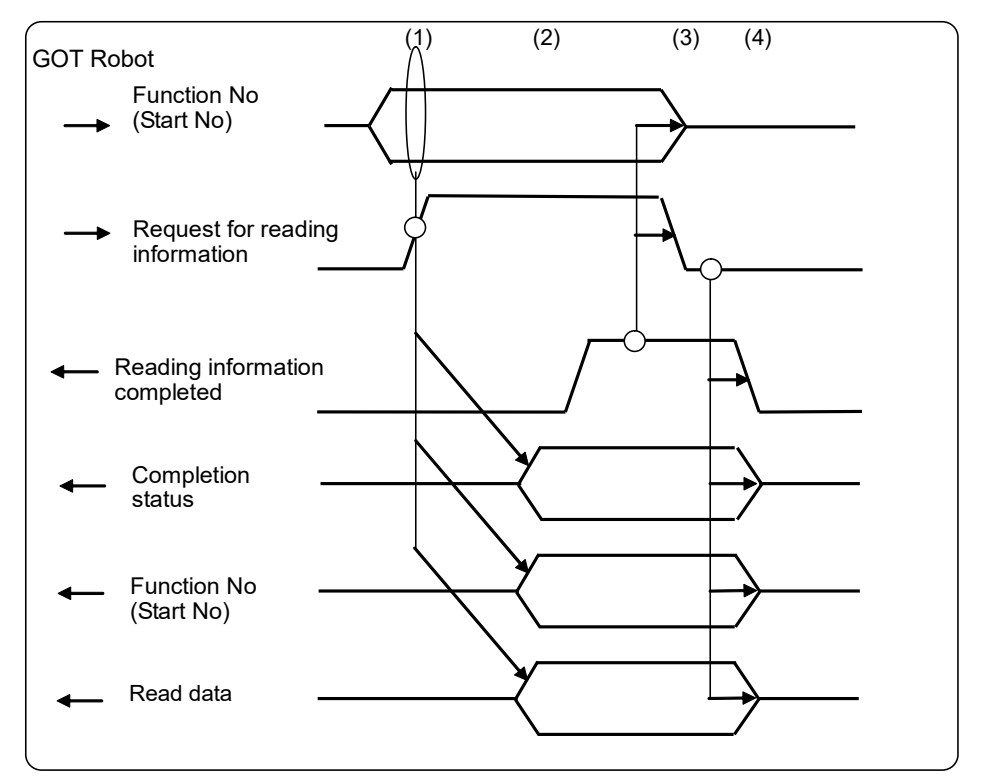

Fig.7-1:Information reading timing chart

- (1) The GOT sets up necessary data of "Function number" and "Start number" and turns ON "Request for reading information."
- (2) When "Request for reading information ON" is received, the robot specifies requested "Read data" and "Completion status" and turns ON "Reading information completed." When the operation cannot be carried out, the robot specifies a number indicating NG and turns ON "Reading information completed."
- (3) When "Reading information completed" is received, the GOT turns OFF "Request for reading information."
- (4) When "Request for reading information OFF" is received, the GOT turns OFF "Reading information completed."

## 8 Function Relevant Parameter

## 8.1 Function Definition Parameter

| Parameter       | Parameter<br>Name | Array Qty<br>Character<br>Qty | Description                                                                                                    | Factory Default                         |
|-----------------|-------------------|-------------------------------|----------------------------------------------------------------------------------------------------|-----------------------------------------|
| Define function | IQSPEC            | 1 digit inte-<br>ger          | Set up function for robots.<br>Set each function allocated by each bit.<br>000000000000000 bit1-15: Not used<br>+ bit0: Direction to write<br>into CPU buffer<br>memory<br>0: Reads/writes in order from first to last address<br>1: Reads in order from first to last address, writes in<br>order from last to first address<br>(communication specification among robot CPU of<br>GOT) | 000000000000000000000000000000000000000 |

The access sequence of the CPU buffer memory of the robot controller is direction to the final address from the top address for both of reading and writing. However, the GOT's communication specification among robot controllers is direction from last to start address for writing. Thus, when a system is designed according to the CPU buffer memory map specification, the interlock of dataset may be impossible. (For more information, refer to the Fig. 8-1.)

Therefore, when utilizing CPU buffer memory expanded function, it is necessary to make the CPU buffer memory access order the same as the specification of the GOT. We provide the parameter (IQSPEC) to solve it. The initial value is set to the same specification as the GOT, so its change by customer is not necessary at all. If the access sequence of the CPU buffer memory direction to the final address from the top address for both of reading and writing is necessary, it can specify with this parameter.

### Prevention of separation of data over 32 bits

#### When user's free area is used

The program reads in order from start of user's free area. In write command, the transmission data is written in order from last to start address of user's free area.

Consequently, the interlock device at the start of data for communication can prevent separation of data for communication

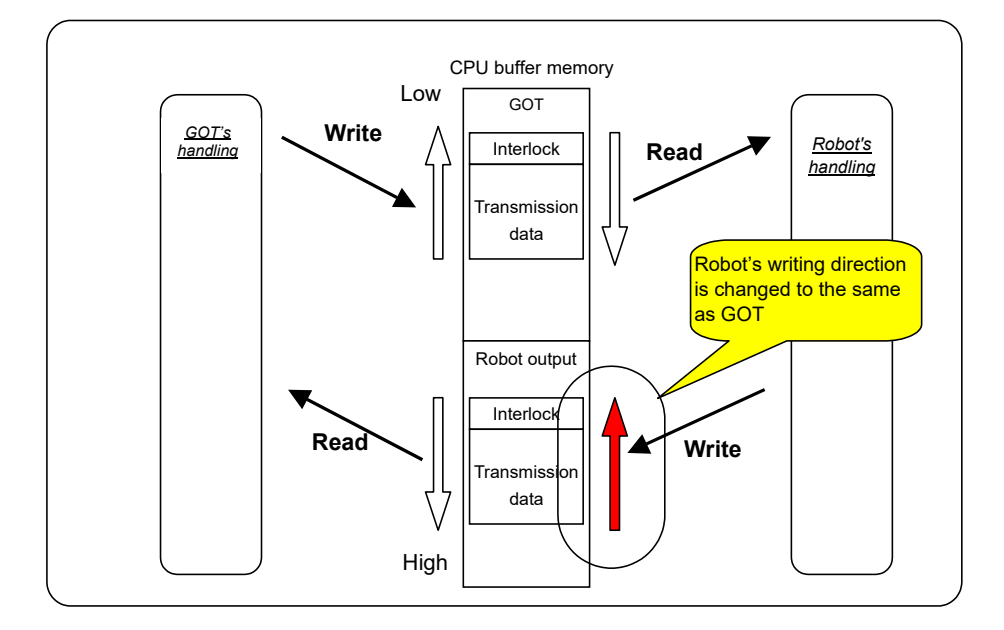

Fig.8-1:Change the writing order of CPU buffer memory data

## 9 Extended Function Relevant Error List

(1) Error occurred when MELFA-BASIC IV is selected while CPU buffer memory extended function is valid

| Error No | Error Cause and Measure |                                                                                                    |  |
|----------|-------------------------|----------------------------------------------------------------------------------------------------|--|
| L3994    | Error message           | Shared memory extended function unavailable (MB4)                                                                                                    |  |
|          | Cause                   | CPU buffer memory extended function is unavailable in MELFA-BASIC IV.<br>The parameter RLNG=1 (MELFA-BASIC IV) is selected while CPU buffer memory extended<br>function is valid. Make sure to set the parameter RLNG to 2 (MELFA-BASIC V) or 3 (MELFA-<br>BASIC VI (only RT ToolBox3)). |  |
|          | Measure                 | Set the parameter RLNG to 2 (MELFA-BASIC V) or 3 (MELFA-BASIC VI (only RT ToolBox3)).                                                                                                    |  |

## MITSUBISHI ELECTRIC CORPORATION

HEAD OFFICE: TOKYO BLDG., 2-7-3, MARUNOUCHI, CHIYODA-KU, TOKYO 100-8310, JAPAN NAGOYA WORKS: 1-14, YADA-MINAMI 5-CHOME, HIGASHI-KU, NAGOYA 461-8670, JAPAN